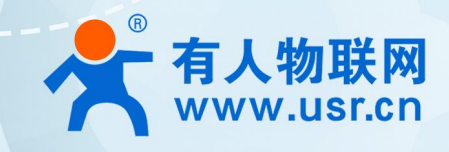

# 蜂群无线客户端 USR-FQ610

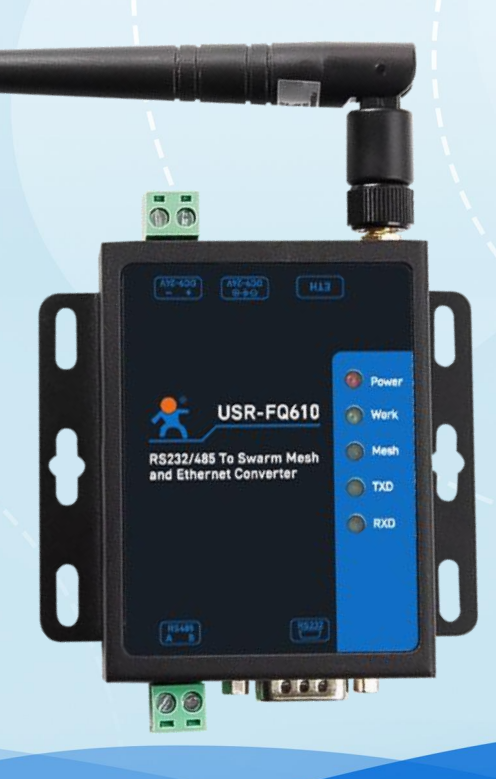

# **联网找有人** 可信赖的智慧工业物联网伙伴

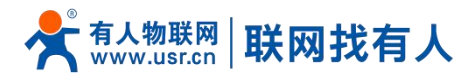

| 日录      | 1. 产品简介       | 3  |
|---------|---------------|----|
|         | 1.1. 产品特点     | 3  |
| Content | 1.2. 技术参数     | 4  |
|         | 1.3. 状态指示灯    | 5  |
|         | 1.4. 尺寸描述     | 5  |
|         | 2. 功能描述       | 5  |
|         | 2.1. 串口广播模式   | 6  |
|         | 2.1.1. 功能介绍   | 6  |
|         | 2.1.2. 操作步骤   | 6  |
|         | 2.1.3. 通讯测试   | 7  |
|         | 2.2. 网口广播模式   | 7  |
|         | 2.2.1. 功能介绍   | 7  |
|         | 2.2.2. 操作步骤   | 8  |
|         | 2.2.3. 通信测试   | 9  |
|         | 2.3. 无线串服模式   | 9  |
|         | 2.3.1. 功能介绍   | 9  |
|         | 2.3.2. 操作步骤   | 10 |
|         | 2.3.3. 通信测试   | 12 |
|         | 2.4. 无线交换机模式  |    |
|         | 2.4.1. 功能介绍   | 12 |
|         | 2.4.2. 操作步骤   | 12 |
|         | 2.4.3. 通信测试   | 13 |
|         | 3. 通讯参数介绍     | 13 |
|         | 4. 固件升级       | 14 |
|         | 4.1. 升级步骤     | 14 |
|         | 5. AT 指令集     | 16 |
|         | 5.1. AT 指令模式  | 16 |
|         | 5.2. 指令介绍     | 17 |
|         | 5.2.1. 命令消息   | 18 |
|         | 5.3. AT 错误提示符 |    |
|         | 5.4. AT 指令集   |    |
|         | 5.4.1. 指令详述   | 18 |
|         | 6. 免责声明       | 25 |
|         | 7. 更新历史       | 25 |
|         |               |    |

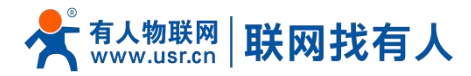

# 1. 产品简介

USR-FQ610 蜂群自组网是一种由可以自主移动的设备组成的网络,可以在没有中央控制器的情况下,通过互相通信和协作, 形成一个动态、自组织的网络。它具有自组织性、自修复性、高度灵活性、分布式性等特点;支持物理层 16 级中继、15 快速组 网、带载 1024 台设备通讯;能够执行串口/网口与蜂群无线网络的转换,并且能够支持无线交换机的功能。

该产品采用工业级标准、宽温宽压、硬件防护高;具备 1\*RS232/1\*RS485/1\*以太网,支持 TCP、UDP 等传输协议;内置 软硬件双重看门狗、故障自恢复等机制。

该产品采用固定孔安装方式,广泛应用于需要无线集中大连接场景、低时延要求场景,例如:蜂群无人机、无人系统、数据 链、单兵装备、消防物联网、电力抄表、城市管廊、智慧军营、智能交通等领域。

#### 1.1. 产品特点

#### 稳定可靠

- 全工业金属外壳设计, 防护等级 IP30;
- 工业级宽温-25℃~+75℃宽温设计、高等级硬件防护;
- 宽电压 DC 9-24V 输入,具备电源反向保护;
- 内置硬件看门狗、故障自检测、自修复,固件备份还原功能,确保系统稳定不死机;
- 基于物理层进行中继,任意节点离开或者加入不影响整个网络通信;

#### 组网灵活

- 支持物理层中继组网,减少应用从负担,任意节点离开或者加入不会影响整个网络的通信;
- 高速同步和信号处理,自组网节点可以快速移动和任意方式在网络中移动;
- 终端之间的网络拓扑结构能够任意变化,能够自如变形、折叠与重构;
- 支持立体组网,通过设备自动中继、多跳转发实现信号的连续,实现地面和地下互通;
- 无需授时,开机建网,支持16跳无中心自组网,扩大通信距离16倍,能够带载1024台设备;
- 单跳通信距离 1-3 公里, 速率最大 740kbps, 节点越多信号覆盖越好;

#### 功能强大

- 支持 RS232\RS485\网口与蜂群无线网络转换;
- 支持串口广播模式、网口广播模式、无线串服模式、无线交换机模式;
- 支持 TCPC\TCPS\UDPC\UDPS 网络通信, DHCP、STATIC;
- 支持自定义密钥、用户总数控制、设备 ID、分组定义;
- 支持组网跳数可设,中继、调频控制、发射功率可调;

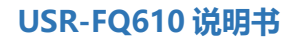

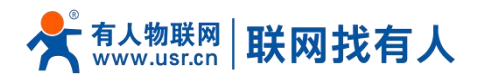

#### 1.2. 技术参数

USR-FQ610 无线客户端参数如下表:

# 表 1 USR-FQ610 基本参数

| 项目           | l          | 参数                                                           |
|--------------|------------|--------------------------------------------------------------|
|              | 工作频段       | 825~850MHz, 902~928MHz(可定制)                                  |
|              | 射频带宽       | 125/200/500KHz/1MHz                                          |
|              | 速率         | 740kbps                                                      |
| 工业会物         | 支持跳数       | 16                                                           |
| <b>元</b> 线参数 | 组网容量       | 1024                                                         |
|              | 建网时间       | 15                                                           |
|              | 发射功率       | 10-27dbm                                                     |
|              | 单跳通信距离     | 1-3 公里                                                       |
|              | SOCKET 模式  | TCPS/TCPC/UDPS/UDPC                                          |
|              | 串口波特率      | 600/1200/2400/4800/9600/14400/19200/28800/38400/43000/57600/ |
|              |            | 76800/115200/128000/25600                                    |
| DTU          | 数据位        | 7, 8                                                         |
|              | 停止位        | 1, 2                                                         |
|              | 校验位        | NONE,ODD,EVEN, MARK, DPACE                                   |
|              | 串口类型       | 1*RS232/1*RS485                                              |
|              | 工作温度       | -25℃~ +75℃                                                   |
|              | 存储温度       | -40°C ~ +125°C                                               |
|              | 工作湿度       | 5%~95%RH(无凝露)                                                |
| が知 T田 #主 #十  | 存储湿度       | 1%~95%RH(无凝露)                                                |
| 初理特性         | 供电电压       | DC 9-24V                                                     |
|              | 尺寸         | 84.0 x 84.0 x 25.0 (mm) (L*W*H)                              |
|              | 安装方式       | 固定孔安装                                                        |
|              | EMC 等级     | 2级                                                           |
|              | 网口         | RJ45 接口:10/100Mbps 自适应                                       |
|              | Wi-Fi 天线接口 | 标准 SMA-K 接口(外螺内孔)                                            |
|              | 指示灯        | PWR、WORK、Mesh、TXD、RXD                                        |
| 硬件接口         | 电源接口       | 2P 凤凰端子                                                      |
|              | 端子接口       | RS232 接口:DB9                                                 |
|              |            | RS485 接口:2P 凤凰端子                                             |
|              | Reload 按键  | 按住按键上电 1S 后松开恢复出厂设置                                          |

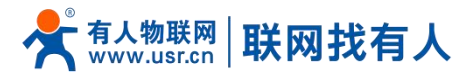

#### 1.3. 状态指示灯

#### 表 2 指示灯说明表

| 名称   | 说明                                    |
|------|---------------------------------------|
| PWR  | 上电后长亮                                 |
| WORK | 网口广播模式:300ms 频率快闪(300ms 亮,300ms 灭)    |
|      | 串口广播模式:1000ms 间隔慢闪(1000ms 亮,1000ms 灭) |
|      | 无线串服模式:1300ms 灭,200ms 亮               |
|      | 无线交换机模式:1300ms 亮,200ms 灭              |
| Mesh | 有数据通信时闪烁                              |
| TXD  | 有数据通信时闪烁                              |
| RXD  | 有数据通信时闪烁                              |

#### 1.4. 尺寸描述

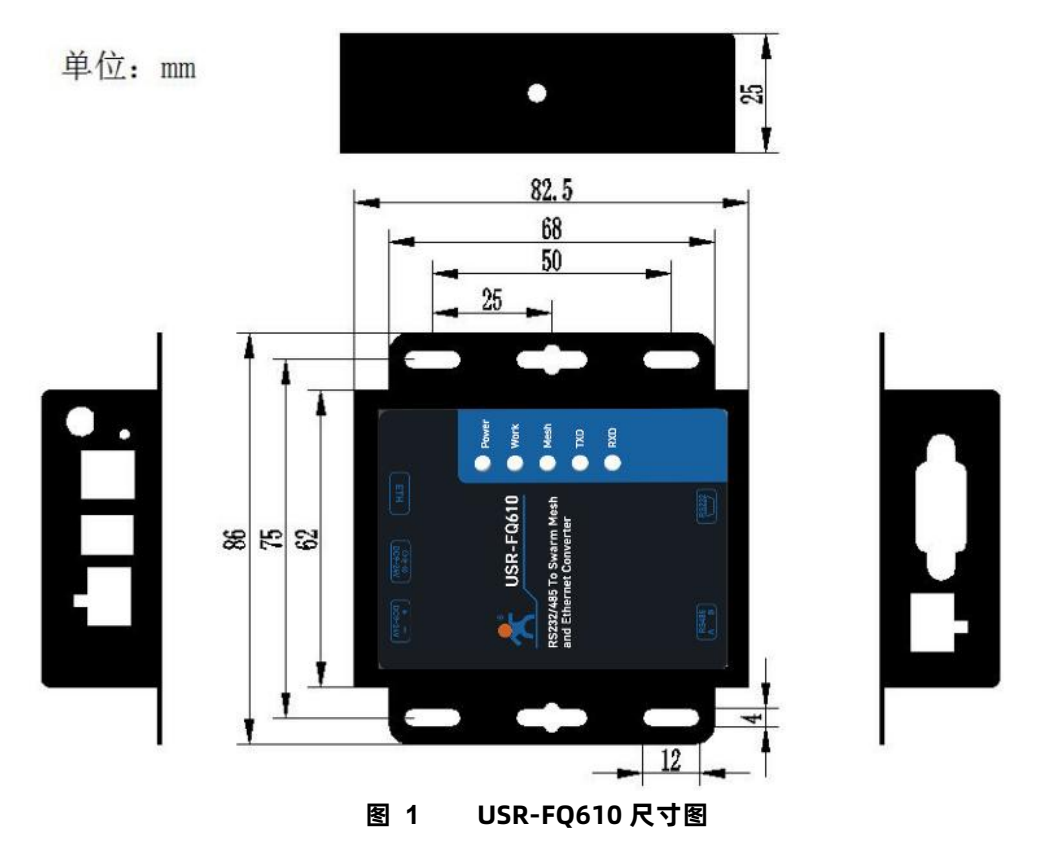

#### 2. 功能描述

USR-FQ610 以蜂群模组为功能核心,分别实现串口到蜂群模组、网口到蜂群模组的通信功能.USR-FQ610 共支持 4 种工作模式,串口广播模式、网口广播模式、无线串服模式、无线交换机模式。

注意:蜂群网络下每个 USR-FQ610 用户 ID 要不能重复,密钥频率,用户总数要一致,分组 ID 要一致或者设为 0,分组 ID 为 0 表示广播域都能接收到。

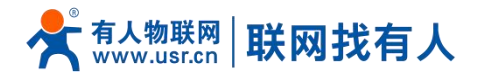

### 2.1. 串口广播模式

#### 2.1.1. 功能介绍

USR-FQ610 工作在串口广播模式时,主要实现的功能为 RS232/RS485 接口收到的数据通过蜂群模组发送到蜂群网络,蜂 群网络中的其他模块收到数据以后,将数据再将数据从 RS232/RS485 接口发送出来。

在串口广播模式下,串口收发的数据是纯透传的不做任何处理。

如下图:

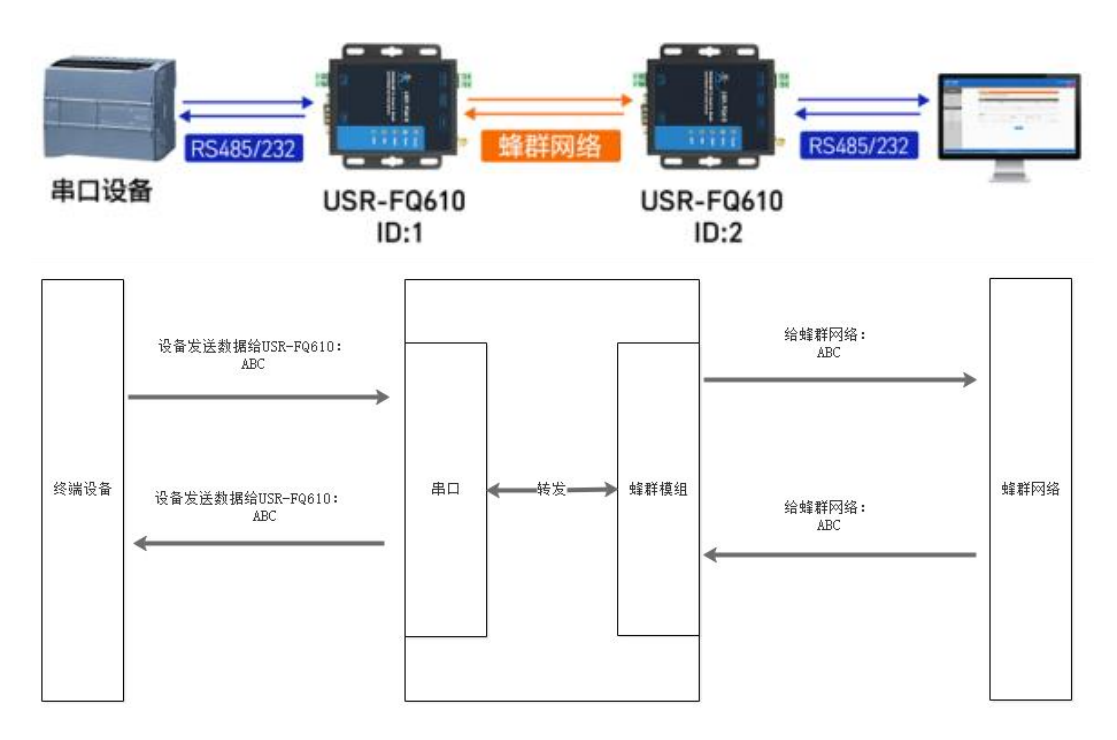

#### 2.1.2. 操作步骤

功能配置过程如下:

(1) 配置 USR-FQ610 工作模式为透传模式

| 📍 USR-DTMB                                    | 3-TOOL-v1.0.0.2                  |                                  |                                       | X.                                                                                                    |
|-----------------------------------------------|----------------------------------|----------------------------------|---------------------------------------|----------------------------------------------------------------------------------------------------|
| 串口号 COM81                                     | 1 🗸 波特室                          | 230400 💛                         | 数据/校验/停止 8                            | → NOME → 1 → <b>关闭串ロ 进入配置 通出配置</b>                                                                     |
| 基本设置<br>用户总数 2<br>用户ID 6<br>分组III 0<br>射频带宽 E | 无线<br>255<br>6<br>0<br>500Kbps ~ | 通信参数<br>组网跳数<br>中继控制<br>时隙<br>频军 | 1<br>强制中雄 ~<br>2<br>845000000<br>高級设置 |                                                                                                    |
|                                               |                                  |                                  |                                       | 1時心子的項目 256.256.256.0  ● ● ②加約規則 208.67.222.222<br>Sock+観査 Sock英型 UDFS  ○ 远程地址 192.168.1.23  近程端口 8234 |
| 日志                                            | 固件版本                             | 恢复出厂                             |                                       |                                                                                                    |
|                                               |                                  |                                  | v                                     | 海線日志                                                                                                   |

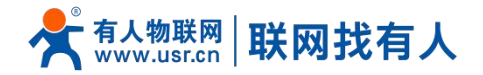

- (2) 以同样方式配置另一个 USR-FQ610, 注意用户 ID 不要一样。
- (3) 保存参数后,重启设备生效,接入设备查看效果。
- 注:数据延时和设置的用户总数、组网跳数参数有关,请按照实际使用数量设置。

#### 2.1.3. 通讯测试

|                    | Uart Assistant                                                                                                    |                                                               |                    | Uniti Assistanti                                                                                                    | × U - ) W                                                               |
|--------------------|----------------------------------------------------------------------------------------------------|---------------------------------------------------------------|--------------------|----------------------------------------------------------------------------------------------------|-------------------------------------------------------------------------|
| COM Configs        | Data log User support                                                                                                    | VartAssist V4. 3. 25                                          | COM Configs        | Data log                                                                                                    | VartAssist V4.3.25                                                      |
| Channel COM128     |                                                                                                    | -                                                             | Channel COM142     |                                                                                                    |                                                                         |
| Baudrate 230400 -  | [2023-09-15 14:52:30.720]# RECV ASCII>                                                                                                    |                                                               | Baudrate 230400 -  | [2023-09-15 14:52:30.432]# SEND ASCII>                                                                                                    |                                                                         |
| Paritybit: NONE -  | 0123456780123456780123456780123456780123456780123                                                                                                    | 4567801234567801234567801234<br>0123456780123456780123456780  | Paritybit: NONE *  | 0123456780123456780122456780122456780122867801228000000000000000000000000000000000                                                                                            | 012345678012345678012                                                   |
| Databits 8         | 1234567801234567801234567801234567801234                                                                                                    | 5678012345678012345678012345                                  | Databits 8 -       | 6780123456780123456780123456780123456780123456780123456780123456                                                                                                    | 678012345678012345678                                                   |
| Stopbits 1         | 6780123456780123456780123456780123456780<br>23456780123456780123456780123456780123456                                                                                                    | 1234567801234567801234567801<br>6780123456780123456780123456  | Stopbits 1 v       | 0123456780123456780123458800000000000000000000000000000000000     | 012345678012345678012<br>345678012345678012345                          |
| Close              | 7801234567801234567801234567801234567801<br>3456780123456780123456780123456780123456<br>801234567801234567801234567801234567                                                                                                    | 2345678012345678012345678012<br>7801234567801234567801234567  | · Close            | 6780123456780123456780123456780123456780123456<br>012345678012345678012345780123457801234578012345780123457801237801234578012387800000000000000000000000000000000000 | 678012345678012345678<br>012345678012345678012<br>345678012345678012345 |
| Recv Options       | [2023-09-15 14:52:30.725]# RECV ASCII>                                                                                                    |                                                               | Recy Options       | 678012345678012345678012345678012345678012345678012345678012345                                                                                                    | 678012345678012345678                                                   |
| ASCII C HEX        | 8012345678012345678012345678012345678012                                                                                                    | 3456780123456780123456780123                                  | ASCIL C HEX        | 012345678012345678012345678012345678012345678012345678012345678                                                                                                    | 012345678012345678012                                                   |
| Log display mode   | 4567801234567801234567801234567801234567                                                                                                    | 8012345678012345678012345678                                  | V Log display mode | 345678012345678012345678012345678012345678012345678012345678012                                                                                                    | 345678012345678012345                                                   |
| Auto linefeed      | U123456780123456780123458078001234567801234567801234567801200000000000000000000000000000000000 | 4567801234567801234567801234<br>01234567801234567801234567801 | Auto linefeed      | 6780123456780123456780188456780188456780188456780188456780188456780188456780188456780188456780188456780188456780188456780188456780188456780188456780188456780188456780188456780188456780188456780188456780188456780188456780188456780188456788845678018845678018845678018845678018845884567801884588458845884588458845884588458845884                                                                                                    | 678012345678012345678                                                   |
| Rect care to file  | 1234567801234567801234567801234567801234567801234                                                                                                    | 5678012345678012345678012345678012345                         | Page ages to file  | 0123456780123456780123456780123456780123456780123456780123456                                                                                                    | 012345670012345670012                                                   |
| AutoScroll Clear   | 6780123456780123456780123456780123456780<br>234567801234567801284567801280000000000000000000000000000000000                                                                                                    | 1234567801234567801234567801                                  | AutoScroll Clear   | [2023-09-15 14:52:31.917]# RECV ASCII><br>0123456780123456780123                                                                                                    | 012345678012345678012                                                   |
|                    | 780123456780123456780123456780123456                                                                                                    |                                                               |                    | 345678012345678012345678012345678012345678012345678012                                                                                                    | 345678012345678012345                                                   |
| Send Options       | [2023-09-15 14:52:31.554]# SEND ASULL>                                                                                                    | 4667001224667001224667001224                                  | Send Options       | 678012345678012345880123458801234588801000000000000000000000000000000000                                                                                                    | 678012345678012345678                                                   |
| ← ASCII ← HEX      | 567801234567801234567800123456780012345678001234567800123456780012345678001234567800123456780012345678000000000000000000000000000000000000                                                                                                    | 0123456780123456780123456780                                  | • ASCII C HEX      | 345678012345678012845678012834567801284567801284567801884586780188458678018845867801884586780188458867801884588678018845886678018845866780188458866780188468678088678018846867801884686780188468667801884667801884686678018846868686868686886866868866868686886868688686                                                                                                    | 345678012345678012345                                                   |
| ✓ Use escape chars | 1234567801234567801234567801234567801234                                                                                                    | 5678012345678012345678012345                                  | Use escape chars   | 678012345678012345678012345678012345678012345678012345678012345                                                                                                    | 678012345678012345678                                                   |
| T AT CMD auto CR+L | 6780123456780123456780123456780123456780                                                                                                    | 1234567801234567801234567801 🗸                                | T AT CMD auto CR+L | 012345678012345678012345678012345678012345678012345678                                                                                                    | 01234567                                                                |
| Append checkcode   | /                                                                                                    |                                                               | Append checkcode   | Data Send 1 DCD # 2 BXD # 3 TXD # 4 DTB # 5 GND #                                                                                                    | 6 DS Clear + Clear                                                      |
| Send from file     | Data Send 1. DCD • 2. RXD • 3. TXD • 4                                                                                                    | DTR 🗢 5. GND · 🖌 Clear ื Clear                                | Send from file     |                                                                                                    |                                                                         |
| Period 200 ms      | 123456780123456780123456780123456780123                                                                                                    | 4567801234567801234                                           | ☐ Period 200 ms    | 12345678012345678012845678012845886780128458867801284588678801284588888888888888888888888888888888888                                                                                                    | 012345678012 Send                                                       |
| Shortcut History   | 56780123456780123456780123456780123456                                                                                                    | Send                                                          | Shortcut History   |                                                                                                    | Зена                                                                    |
|                    | 2/1 DV-1024                                                                                                    | TV-1024 Pasat                                                 | If Ready!          | 2/1 RX:1024                                                                                                    | TX:1024 Reset                                                           |

#### 2.2. 网口广播模式

### 2.2.1. 功能介绍

USR-FQ610 工作在网口广播模式时,主要实现的功能为网口数据到蜂群模组之间数据的收发功能。终端设备通过 socket 与 USR-FQ610 通信, USR-FQ610 socket 接收到数据以后通过蜂群模组发送到蜂群网络,蜂群网络中的 USR-FQ610 接收到数据 以后再通过 socket 发送到另一端的终端设备。

在网口广播模式下, socket 收发的数据和在蜂群中传输的数据为纯数据。

注意: UDP 协议一包最大 1024 字节, TCP 协议, 数据发送需小于 100 字节/500ms 发送。

数据延时和设置的设备总数、组网跳数参数有关,请按照实际使用数量设置。

如下图:

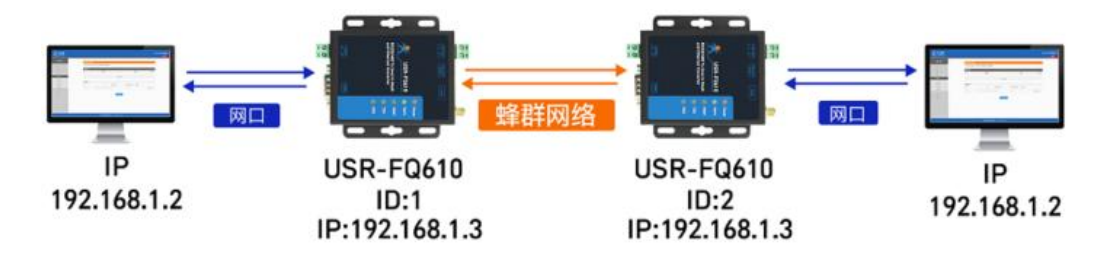

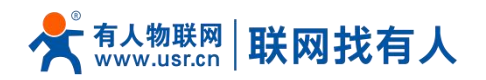

- 🗆 🗙

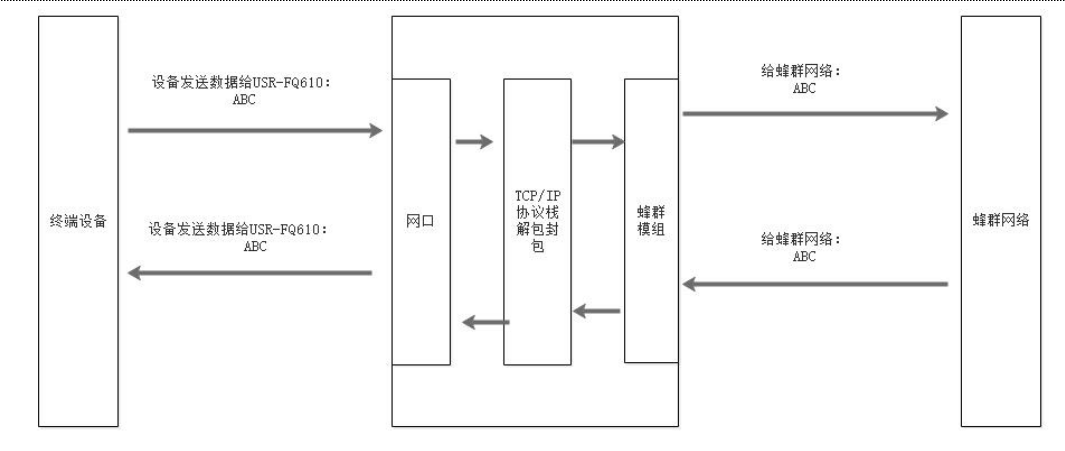

#### 2.2.2. 操作步骤

#### 功能配置过程如下:

(1) 配置 USR-FQ610 工作模式为网口广播模式, SOCKET 设置这里这只为 UDPS, 远程地址和端口可忽略。设置好本地静 态 IP 地址。另一个 USR-FQ610 按照同样方法设置完成。 KUSR-DTMB-TOOL-v1.0.0.2

| 串口号 [COM                     | 81 🗸 波特室 2                | 30400 🗸                  | <b>数据/校验/停止</b> 8                      | VIONE         1         关闭串口         进入配置         送出配置                                                                                                    |
|------------------------------|---------------------------|--------------------------|----------------------------------------|----------------------------------------------------------------------------------------------------|
| 基本设置                         | 无线通                       | 信参数                      |                                        | 设备工作参数                                                                                                    |
| 用户总数<br>用户ID<br>分组ID<br>射频带宽 | 265 6<br>0 0<br>500Kbps ~ | 组网跳数<br>中维控制<br>时隙<br>频率 | 1<br>强制中雄 ~<br>2<br>84500000<br>二 高級设置 | 工作模式 阿口广播模式 ✓     串口通信配置     1     波特率 230400 ✓ 数据/校验/停止 <sup>6</sup> ✓ 100 ME ✓ 1 ✓     阿口通信配置     IF获取方式 STATIC ✓     静态IF地址 192.168.1.23 静态网关地址 192.168.1.1     静态子柯掩码 255.255.0 静态DNS地址 208.67.222.222 |
|                              |                           |                          | :                                      | Socket觀置<br>SOCK类型 UDPS /<br>远程地址 192.168.1.23                                                                                                    |
| 日志                           | 固件版本                      | 恢复出                      |                                        | 获取参数               保存参数               重启设备           4         5                                                                                                    |
|                              |                           |                          | ^                                      |                                                                                                    |
|                              |                           |                          | ~                                      | <b>清</b> 除日志 发送                                                                                                    |

(2) 设置电脑静态 IP 地址,如下图。

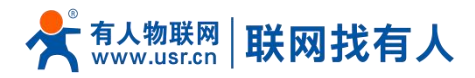

| )自动获得 IP 地址(O)      |          |                       |      |  |
|---------------------|----------|-----------------------|------|--|
| ●使用下面的 IP 地址(S):    |          |                       |      |  |
| IP 地址(I):           | 192 . 16 | i <mark>8.1</mark>    | . 11 |  |
| 子网掩码(U):            | 255 . 25 | 5 . <mark>25</mark> 5 | 5. O |  |
| 默认网关(D):            |          |                       | •    |  |
| ) 自动获得 DNS 服务器地址(B) |          |                       |      |  |
| 使用下面的 DNS 服务器地址(E): |          |                       |      |  |
| 首选 DNS 服务器(P):      | 1.850    |                       |      |  |
| 备用 DNS 服务器(A):      |          | e                     |      |  |
|                     |          |                       |      |  |

- (3) 配置完成后重新上电,使用网口调试助手测试效果如下。
- 2.2.3. 通信测试

|                                          | 网络调试助手                                                                                                    |                                                                              | •                                 | 网络调试曲                                   | в пх                                    |
|------------------------------------------|----------------------------------------------------------------------------------------------------|------------------------------------------------------------------------------|-----------------------------------|-----------------------------------------|-----------------------------------------|
| 网络设置<br>(1)协议类型                          | 数据日志  <br>                                                                                                    | HetAssist V4.3.13                                                            | 备设置                               | 数据日志   用户支持                             | NetAssist V5.0.8 @ Q                    |
|                                          | 456780123456780123456780123456780123456780123456<br>567801234567801234567801234567801234567801234567                                                                                                    | 7801234567801234567801234 ^ (1<br>8012345678012345678012345                  | )协议类型<br>WDP 🚽                    | 23456780123456780123456                 | ^                                       |
| (2) 本地王利地址 192.168.1.10 👻                | 6780123456780123456780123456780123456780123456780<br>780123456780123456780123456780123456780123456780                                                                                                    | 0123456780123456780123456 (2 1234567801234567801234567                       | 2)本地主机地址                          | [2023-09-15 15:14:59.871]# SEND AS      | CII(1472) TO 192.168.1.23 :8234>        |
| (3)本地主机端口                                | 801234567801234567801234567801234567801234567801234567801<br>0123456780123456780123458801234567801234567801234567801234567801234567801280128000000000000000000000000000000 | 2345678012345678012345678 [19<br>3456780123456780123456780 (3                | 32.168.1.10 <u>~</u><br>3) 本地主机端口 | 111111111111111111111111111111111111111 |                                         |
| ,                                        | 123456780123456780123456780123456780123456780123456780123<br>23456780123456780123                                                                                                    | 4567801234567801234567801 567801234567801 5678012345678012345678012345678012 | 34                                | 111111111111111111111111111111111111111 |                                         |
|                                          | 3456780123456780123456780123456780123456780123456<br>456780123456780123456780123456780123456780123456                                                                                                    | 6780123456780123456780123 7801234567801234                                   | 💓 关闭                              | 111111111111111111111111111111111111111 | 111111111111111111111111111111111111111 |
| 接收设置                                     | 56                                                                                                    | 111                                                                          |                                   | 111111111111111111111111111111111111111 | 111111111111111111111111111111111111111 |
| • ASCII C HEX                            | [2023-09-15 15:15:10.635]# RECV ASCII FROM 192.1                                                                                                    | 68.1.23 :8234>                                                               | x là là                           | 111111111111111111111111111111111111111 | 111111111111111111111111111111111111111 |
| ▶ 按日志模式显示                                |                                                                                                    | ······                                                                       | ASCII C HEX                       | 111111111111111111111111111111111111111 |                                         |
| □ 接收完自动换行                                | <                                                                                                    | F                                                                            | 按日志模式显示 〈                         |                                         |                                         |
| □ 接收转向至文件                                |                                                                                                    |                                                                              | 接收区自动换行                           |                                         |                                         |
| □ 暂停接收区显示                                | 111111111111111111111111111111111111111                                                                                                    |                                                                              | 接收数据不显示                           | 111111111111111111111111111111111111111 | 111111111111111111111111111111111111111 |
| 其他选项 清除接收                                | 111111111111111111111111111111111111111                                                                                                    | LIIIIIIIIIIIIIIIIIIIII                                                       | 接收保存到文件                           | 111111111111111111111111111111111111111 | 111111111111111111111111111111111111111 |
| 发送设置                                     | 111111111111111111111111111111111111111                                                                                                    | 111111111111111111111111111111111111111                                      | 动滚屏 清除接收                          | 111111111111111111111111111111111111111 | 111111111111111111111111111111111111111 |
|                                          |                                                                                                    | -发送                                                                          | <b>长设置</b>                        |                                         |                                         |
| 匚 白动解析转义符                                |                                                                                                    | ·                                                                            | ASCII C HEX                       | 111234511                               |                                         |
| 「 AT指令自动回车                               | 111111111111111111111111111111111111111                                                                                                    |                                                                              | 转义符指令解析 ①                         | 1.1991 (A)                              | ~                                       |
| □ 自动发送校验位 □ 打开文件数据源                      | 数据发送   远程主机: 192.168.1.23 :8234 ▼                                                                                                    | ◆ 清除 ↓ 清除 ↓ 清除 「                                                             | 自动发送附加位<br>打开文件数据源                | <b>数据发送</b> ) 远程主机 192.168.1.23         | 8234 ▼ ▲ 清除 組織 ↓ 万清除 ▲ 清除               |
| □ 循环周期 100 ms<br><u>快捷定义</u> <u>历史发送</u> | 4567801234567801234578012345780123457801234578012345780123457801234578012345780123457801234578012345780123457801288808808888888888888888888888888888                                                  | 578012345678012<br>567801234567801 发送 使                                      | 循环周期 1000 ms<br>排指令 历史发送          |                                         | 20111111111111111111111111111111111111  |
| ☞ 就绪!                                    | 1/1 RX:1472                                                                                                    | TX:1024 夏位计数 /                                                               | 就绪!                               | 1/2                                     | RX:1024 TX:2944 夏位计数                    |

# 2.3. 无线串服模式

#### 2.3.1. 功能介绍

USR-FQ610 工作在无线串服模式时, 主要实现的功能为接收到串口数据后通过 TCP/IP 协议封装, 然后将数据通过蜂群模组 发送到蜂群网络, 另一端的 USR-FQ610 收到数据以后交给 TCP/IP 协议解封, 然后通过串口再发送出来, 或者和无线交换机模式 配合, 将 socket 数据发送给电脑对应的 socket。

在无线串服模式下,在蜂群中传输的数据为经过 TCP/IP 协议封装的数据,使用时需要配置 socket 参数。

注:数据延时和设置的设备总数、跳数参数有关,请按照实际使用数量设置。

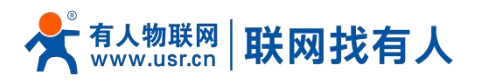

#### 如下图:

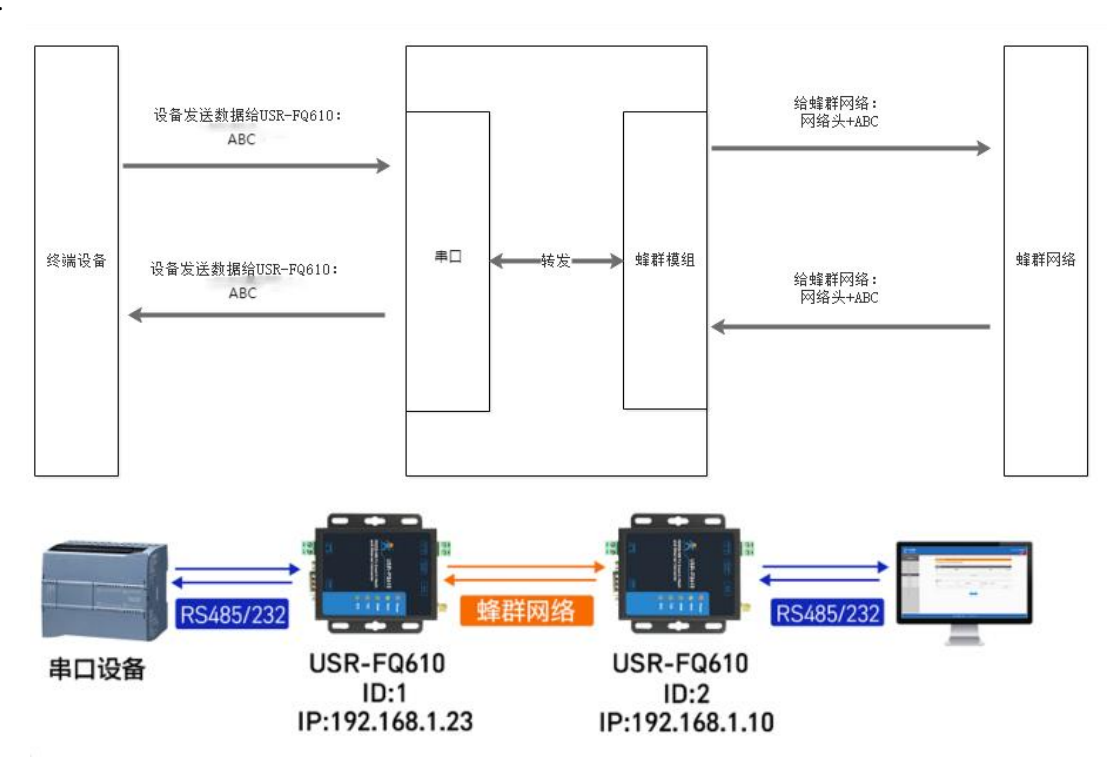

#### 2.3.2. 操作步骤

功能配置过程如下:

(1) 配置 USR-FQ610 工作模式为无线串服模式。分别设置 IP 为 192.168.1.23, 192.168.1.10, socket 分别设置为 UDPS 和 UDPC,如下图:

| 📍 USR-DTN          | /IB-TOOL-v1.0.0.2 |          |            | - D X                                            |
|--------------------|-------------------|----------|------------|--------------------------------------------------|
| 串口号 [CON           | 181 🗸 波特率         | 230400 🗸 | 数据/校验/停止 8 | ※1017E ~ 1 、 美闭串口     进入配置                       |
| 甘士讥卑               | 无线                | 通信参数     |            | 设备工作参数                                           |
| 量 中 收 血<br>田 白 台 粉 | OFF               |          |            | 1 工作模式 无线串服模式 🗸                                  |
| 用戶志刻               | 200               | 组购职数     |            |                                                  |
| 用户ID               | 6                 | 中继控制     | 强制中维 🗸     | 中口週 清 印 (五                                       |
| 分组ID               | 0                 | 时隙       | 2          | 波特率 230400 ~ 数据/校验/停止 8 ~ NONE ~ 1 ~             |
| 射频带宽               | 500Kbps $\lor$    | 频率       | 845000000  | 网口通信配置                                           |
|                    |                   |          | 🗌 高级设置     | IP获取方式 STATIC ~                                  |
|                    |                   |          |            | 静态IP地址 192.168.1.23 静态网关地址 192.168.1.1           |
|                    |                   |          |            | 2<br>静态子网撞码 255.255.255.0 静态DNS地址 208.67.222.222 |
|                    |                   |          |            | C. Luzz                                          |
|                    |                   |          |            | Socketel                                         |
|                    |                   |          |            |                                                  |
|                    |                   |          |            | 过桂地址 192.168.1.23 远程端口 8234                      |
| n±                 | 固件版本              | 恢复出」     | -          | · · · · · · · · · · · · · · · · · · ·            |
|                    |                   |          | ~          | 4 5                                              |
|                    |                   |          |            |                                                  |
|                    |                   |          |            |                                                  |
|                    |                   |          |            |                                                  |
|                    |                   |          |            | v                                                |
|                    |                   |          | ~          | 清除日志发送                                           |

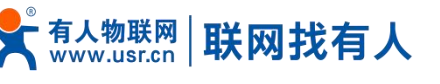

|                                                                                                    | 1                                                                                                    | 模组通信参数                                                                                                    |                                                                                                    |                                                                                                    | 设备                                                                                                    | 备参数                                                                                                    |                                                                                                    |                                                                    |
|----------------------------------------------------------------------------------------------------|----------------------------------------------------------------------------------------------------|----------------------------------------------------------------------------------------------------|----------------------------------------------------------------------------------------------------|----------------------------------------------------------------------------------------------------|----------------------------------------------------------------------------------------------------|----------------------------------------------------------------------------------------------------|----------------------------------------------------------------------------------------------------|--------------------------------------------------------------------|
| 户总数                                                                                                    | 32                                                                                                    | 发射功率                                                                                                    | 高 v                                                                                                    | 工作模式                                                                                                    | 无线串服模式 ~                                                                                                    |                                                                                                    |                                                                                                    |                                                                    |
| 用户ID                                                                                                    | 8                                                                                                    | 数据缓存                                                                                                    | 255                                                                                                    | 串口通信配                                                                                                    | ·=                                                                                                    | 网口通信配                                                                                                    | 晋:                                                                                                    |                                                                    |
| 分组ID                                                                                                    | 0                                                                                                    | 时隙                                                                                                    | 2                                                                                                    | 波特率                                                                                                    | 230400 ~                                                                                                    | IP获取方式                                                                                                    | C STATIC                                                                                                    | ~ ~                                                                |
| 号类型                                                                                                    | 正常 ~                                                                                                    | 频率                                                                                                    | 84500000                                                                                                    | 数据位                                                                                                    | 8 ~                                                                                                    | 静态IP地址                                                                                                    | 192.16                                                                                                    | 8.1.10                                                             |
| 频带宽                                                                                                    | 500Kbps 🗸                                                                                                    | 秘钥1                                                                                                    | 0000000                                                                                                    | 校验位                                                                                                    | none v                                                                                                    | 静态网关地址                                                                                                    | 192.16                                                                                                    | 8.1.1                                                              |
| 滤彼听                                                                                                    | 长侦听 🗸                                                                                                    | 秘钥2                                                                                                    | 0000000                                                                                                    | 停止位                                                                                                    | 1 ~                                                                                                    | 静态子网掩码                                                                                                    | 3 255.25                                                                                                    | 5.255.0                                                            |
| 国网跳数                                                                                                    | 1                                                                                                    | 秘钥3                                                                                                    | 6E023FB9                                                                                                    | SOCKET                                                                                                    | 置:<br>)mpc                                                                                                    | 静态DNS地址                                                                                                    | 208.67                                                                                                    | . 222. 222                                                         |
| 中维控制                                                                                                    | 强制中继 🗸                                                                                                    | 秘钥4                                                                                                    | 06030303                                                                                                    | 远程地址                                                                                                    | 192.168.1.23                                                                                                    |                                                                                                    |                                                                                                    |                                                                    |
| 顺控制                                                                                                    | 关闭 🗸 🗸                                                                                                    |                                                                                                    |                                                                                                    | 远程端口                                                                                                    | 8234                                                                                                    |                                                                                                    |                                                                                                    |                                                                    |
|                                                                                                    |                                                                                                    |                                                                                                    | 获取参数                                                                                                    | 保存参数                                                                                                    |                                                                                                    |                                                                                                    | ä                                                                                                    | 青除日志                                                               |
| /KMODE=                                                                                                    | <i>=</i> 2                                                                                                    |                                                                                                    |                                                                                                    |                                                                                                    |                                                                                                    |                                                                                                    |                                                                                                    |                                                                    |
| UART=23                                                                                                    | 30400.8.1.NONE                                                                                                    |                                                                                                    |                                                                                                    |                                                                                                    |                                                                                                    |                                                                                                    |                                                                                                    |                                                                    |
|                                                                                                    |                                                                                                    |                                                                                                    |                                                                                                    |                                                                                                    |                                                                                                    |                                                                                                    |                                                                                                    |                                                                    |
| SOCK=UD                                                                                                    | )PC, 192. 168. 1. 23, 82                                                                                                    | 34                                                                                                    |                                                                                                    |                                                                                                    |                                                                                                    |                                                                                                    |                                                                                                    |                                                                    |
| WANN=ST                                                                                                    | ATIC, 192. 168. 1. 10, :                                                                                                    | 255. 255. 255. 0, 192.                                                                                                    | 168. 1. 1                                                                                                    |                                                                                                    |                                                                                                    |                                                                                                    |                                                                                                    |                                                                    |
| nuc                                                                                                    | 67 000 000                                                                                                    |                                                                                                    |                                                                                                    |                                                                                                    |                                                                                                    |                                                                                                    |                                                                                                    |                                                                    |
| 045-200                                                                                                    | . 01. 222. 222                                                                                                    |                                                                                                    |                                                                                                    |                                                                                                    |                                                                                                    |                                                                                                    |                                                                                                    |                                                                    |
|                                                                                                    |                                                                                                    |                                                                                                    |                                                                                                    |                                                                                                    |                                                                                                    |                                                                                                    |                                                                                                    |                                                                    |
| MB-TO                                                                                                    | OL-v1.0.01                                                                                                    |                                                                                                    |                                                                                                    |                                                                                                    |                                                                                                    |                                                                                                    | 23 <b>—</b>                                                                                                    |                                                                    |
| COM1                                                                                                    | OL-v1.0.01<br>42 ~ 波特率                                                                                                    | 230400 ~ 数                                                                                                    | 7据/校验/停止 8                                                                                                    | ~ NONE                                                                                                    | v <u>1 v</u>                                                                                                    | 打开串口                                                                                                    | —<br>进入配置                                                                                                    | U<br>退出i                                                           |
| MB-TO                                                                                                    | OL-v1.0.01<br>42 v 波特率<br>模領                                                                                                    | 230400 > 對<br>組通信参数                                                                                                    | ₩据/校验/停止 8                                                                                                    | V NONE                                                                                                    | <u></u>                                                                                                    | 打开串口                                                                                                    | 进入配置                                                                                                    | U<br>退出                                                            |
| WB-TO<br>COM1<br>教 32                                                                                                    | OL-v1.0.01<br>42 v 波特率<br>模:                                                                                                    | 230400 → 新<br>祖通信参数<br>发射功率                                                                                               | 据/校验/停止 8<br>                                                                                                    | → NONE<br>工作模式                                                                                                    | <ul> <li>✓ 1 ✓</li> <li>貸</li> <li>无线串脈模式</li> </ul>                                                                                                    | 打开串口 ;<br>;<br>;<br>;<br>;<br>;<br>;<br>;<br>;<br>;<br>;<br>;<br>;<br>;                                                                                                    | 进入配置                                                                                                    | 退出                                                                 |
| MB-TO<br>COM1<br>数 32                                                                                                    | OL-v1.0.01<br>42 	 波特案<br>模:                                                                                                    | 230400 ∨ 對<br>祖通信参数<br>发射功率<br>数据缓存                                                                                       | 据/校验/停止 8<br>高 ~<br>255                                                                                                    | ✓ NONE 工作模式                                                                                                    | <ul> <li>✓ 1 </li> <li>✓ 1 </li> <li>✓ 1</li> <li>✓ 1<th>打开串口<br/>日<br/>日<br/>日<br/>日<br/>日<br/>日<br/>日<br/>日<br/>日<br/>日<br/>日<br/>日<br/>日</th><th>进入配置</th><th>U<br/>退出i</th></li></ul>                                                                                                    | 打开串口<br>日<br>日<br>日<br>日<br>日<br>日<br>日<br>日<br>日<br>日<br>日<br>日<br>日                                                                                                    | 进入配置                                                                                                    | U<br>退出i                                                           |
| MB-TO<br>; COM1<br>; COM1<br>数 32<br>10 8<br>, ID 8                                                                                                    | OL-v1.0.01<br>42 · 波特室<br>模:                                                                                                    | 230400 > 對<br>祖通信参数<br>发射功率<br>数据缓存<br>时隙                                                                                 | <ul> <li>据/校验/停止 8</li> <li>高 ✓</li> <li>255</li> <li>2</li> </ul>                                                                                                    | ✓ NONE 工作模式 ■口通信 波特室                                                                                                    | <ul> <li>✓ 1 </li> <li>✓ 1 </li>     &lt;</ul>                                                                                                    | 打开串口<br>2<br>2<br>4<br>5<br>5<br>5<br>5<br>5<br>5<br>5<br>5<br>5<br>5<br>5<br>5<br>5                                                                                                    | 一<br>进入配置<br>言配置:<br>方式 ST                                                                                                    | 山<br>退出。                                                           |
| WB-TO<br>で COM1<br>数 32<br>11 8<br>11 0<br>型 下:                                                                                                    | OL-v1.0.01<br>42 v 波特率<br>模:                                                                                                    | 230400 ><br>君通信参数<br>发射功率<br>数据缓存<br>时隙<br>频率                                                                             | <ul> <li>IIII/校验/停止 8</li> <li>高 ✓</li> <li>255</li> <li>2</li> <li>84500000</li> </ul>                                                                                                    | ✓ NONE 工作模式 ▲口通信 波特率 数据位                                                                                                    | <ul> <li>✓ 1 ✓</li> <li>〕</li> <li>〕</li> <li>⑦</li> <li>⑦</li> <li>230400</li> <li>8</li> </ul>                                                                                                    | 打开串□                                                                                                    | 进入配置<br>:<br>:<br>方式 ST<br>:<br>:<br>:<br>:<br>:<br>:<br>:<br>:<br>:<br>:<br>:<br>:<br>:<br>:<br>:<br>:<br>:<br>:<br>:                      | 山<br>退出<br>ATIC<br>2. 168. 1. 1                                    |
| MB-TO<br>COM1<br>数 32<br>ID 8<br>ID 0<br>型 正:<br>寛 50                                                                                                    | OL-v1.0.01<br>42 、 波特率<br>模:<br>                                                                                                    | 230400 > 對<br><b>徂通信参数</b><br>发射功率<br>数据缓存<br>时隙<br>频率<br>秘钥1                                                             | <ul> <li>III / 校验/停止 8</li> <li>III / 校验/停止 8</li> <li>III / 校验/校验/停止 8</li> <li>III / 校验/校验/停止 8</li> <li>III / 校验/校验/校验/修止 8</li> <li>III / 校验/校验/校验/校验/校验/Walker</li> <li>III / 校验/校验/校验/校验/Walker</li> <li>III / 校验/校验/校验/校验/校验/Walker</li> <li>III / 校验/校验/校验/校验/Walker</li> <li>III / 校验/校验/校验/Walker</li> <li>III / 校验/校验/Walker</li> <li>III / 校验/校验/Walker</li> <li>III / 校验/校验/Walker</li> <li>III / 校/校验/Walker</li> <li>III / 校/校验/Walker</li> <li>III / 校/校验/Walker</li> <li>III / 校/校验/Walker</li> <li>III / 校/校验/Walker</li> <li>III / 校/校验/Walker</li> <li>III / 校/校验/Walker</li> <li>III / 校/校验/Walker</li> <li>III / 校/校Walker</li> <li>III / 校/校Walker</li> <li>III / 校/校Walker</li> </ul> | ✓ NONE 工作模式 ■□通信 派特率 数据位 校验位                                                                                                    | <ul> <li>✓ 1 </li> <li>✓ 1 </li> <li>✓ </li> <li>✓ </li></ul>                                                                                                    | 打开串口<br>→<br>→<br>→<br>→<br>→<br>→<br>→<br>→<br>→<br>→<br>→<br>→<br>→                                                                                                    | <mark>进入配置</mark><br><b>三</b><br>一<br>一<br>一<br>一<br>一<br>一<br>一<br>一<br>一<br>一<br>一<br>一<br>一                                              | L<br>渡出。<br>:ATIC<br>2. 168. 1. 1<br>2. 168. 1. 1                  |
| MB-TO<br>COM1<br>数 32<br>ID 8<br>ID 0<br>型 正:<br>宽 500<br>听 44                                                                                                    | OL-v1.0.01<br>42 ~ 波特率<br>模:<br>二<br>二<br>二<br>二<br>二<br>二<br>二<br>二<br>二<br>二<br>二<br>二<br>二<br>二<br>、<br>二<br>、<br>一<br>一<br>、<br>一<br>一<br>一<br>一                                                                                                    | 230400 > 對<br><b>街通信参数</b><br>发射功率<br>数据缓存<br>时隙<br>频率<br>税钼1<br>秘報2                                                      | III/校验/停止 8           高            255         2           845000000         00000000                                                                                                    | ✓ 100HE 工作模式 ■口通信 波特率 数据位 校验位 停止位                                                                                                    | <ul> <li>✓ 1 </li> <li>✓ 1 </li> <li>✓ ジ</li> <li>✓ ブ</li> <li>✓ ブ</li> <li>✓ ジ</li> <li>✓ ジ<!--</td--><td>打开串口     ;;       Q备参数       &gt;       POI通(       &gt;       Poin更(       &gt;       静态IP       &gt;       静态PM       &gt;       静态子网</td><td>进入配置:<br/>注入配置:<br/>方式 ST<br/>地址 19<br/>地址 19<br/>摘码 25</td><td>L<br/>退出<br/>ATIC<br/>2.168.1.1<br/>2.168.1.1<br/>5.255.255</td></li></ul> | 打开串口     ;;       Q备参数       >       POI通(       >       Poin更(       >       静态IP       >       静态PM       >       静态子网                                                                                                    | 进入配置:<br>注入配置:<br>方式 ST<br>地址 19<br>地址 19<br>摘码 25                                                                                          | L<br>退出<br>ATIC<br>2.168.1.1<br>2.168.1.1<br>5.255.255             |
| MB-TO<br>COM1<br>数 32<br>ID 8<br>ID 0<br>型 正:<br>宽 500<br>听 长i                                                                                                    | OL-v1.0.01<br>42 	 波特室<br>模:<br>10Kbps 	 0<br>位听 	 1                                                                                                    | 230400 ✓ 数<br><b>街通信参数</b><br>发射功率<br>数据缓存<br>时隙<br>频率<br>秘钥1<br>秘钥2<br>秘知2<br>秘知3                                        | 唐 √<br>255<br>2<br>84500000<br>0000000<br>0000000<br>0000000<br>0000000<br>0000                                                                                                    | ✓ NONE 工作模式 串口通信 波特率 数据位 校验位 停止位 SOCKET                                                                                                    | <ul> <li>✓ 1 ✓</li> <li>浸</li> <li>无线串服模式</li> <li>記畫:</li> <li>230400</li> <li>8</li> <li>NONE</li> <li>1</li> <li>記畫:</li> </ul>                                                                                                    | 打开串□<br>2<br>4<br>2<br>4<br>5<br>5<br>5<br>5<br>5<br>5<br>5<br>5<br>5<br>5<br>5<br>5<br>5                                                                                                    | 进入配置                                                                                                    | EATIC<br>2.168.1.1<br>15.255.255<br>18.67.222                      |
| WB-TO                                                                                                    | OL-v1.0.01<br>42 		 波特室<br>模:<br>()<br>()<br>()<br>()<br>()<br>()<br>()<br>()<br>()<br>()                                                                                                    | 230400 > 對<br><b>祖通信参数</b><br>发射功率<br>数据缓存<br>时隙<br>频率<br>秘钥1<br>秘钥2<br>秘钥2<br>秘钥3<br>                                    | I提/校验/停止 8 高 ✓ 255 2 845000000 00000000 00000000 6E0237B9 06673033                                                                                                    | NONE<br>工作模式<br>串口通信部<br>波特率<br>数据位<br>校验位<br>停止位<br>SOCKETT<br>SOCK类型                                                                                             | <ul> <li>✓ 1 ✓</li> <li>✓ 1 ✓</li> <li>✓ 无线串服模式</li> <li>〇</li> <li>〇</li> <li>○</li> <li>○</li></ul>                                                                                                    | 打开串□                                                                                                    | 进入配置<br>言局置:<br>方式 SI<br>地址 19<br>地址 19<br>1%地址 20                                                                                          | ATIC<br>2.168.1.1<br>5.255.255<br>8.67.222                         |
| MB-TO<br>数 32<br>IID 8<br>IID 0<br>型 正<br>寛 500<br>听 长<br>教<br>1<br>量                                                                                                    | OL-v1.0.01<br>42 > 波特率<br>模:<br>1111<br>常 ><br>0Kbps ><br>位听 ><br>1111<br>前中维 >                                                                                                    | 230400     >     對       注通信参数     发射功率       发射功率     数据缓存       財隙     频率       税钥1     税钥2       税钥3     税钥4           | I提/校验/停止 8 高 ✓ 255 2 845000000 00000000 00000000 6E023FB9 06030303                                                                                                    | ✓ NONE 工作模式 第二通信 波特率 数据位 校验位 停止位 SOCKET SOCK类型 远程地址                                                                                                    | <ul> <li>✓ 1 ✓</li> <li>従</li> <li>无线串服模式</li> <li>ご:</li> <li>230400</li> <li>8</li> <li>NONE</li> <li>1</li> <li>1</li> <li>1</li> <li>1</li> <li>1</li> <li>1</li> <li>1</li> <li>1</li> <li>1</li> <li>1</li> <li>1</li> <li>1</li> <li>1</li> <li>1</li> <li>1</li> <li>1</li> <li>1</li> <li>1</li> <li>1</li> <li>1</li> <li>2</li> <li>1</li> <li>3</li> <li>2</li> <li>3</li> <li>4</li> <li>5</li> <li>5</li> <li>6</li> <li>7</li> <li>7</li> <li>7</li> <li>7</li> <li>7</li> <li>7</li> <li>7</li> <li>7</li> <li>8</li> <li>8</li> <li>7</li> <li>7</li> <li>7</li> <li>8</li> <li>7</li> <li>7</li> <li>7</li> <li>7</li> <li>7</li> <li>7</li> <li>7</li> <li>7</li> <li>7</li> <li>7</li> <li>7</li> <li>7</li> <li>7</li> <li>7</li> <li>8</li> <li>8</li> <li>8</li> <li>8</li> <li>9</li> <li>9&lt;</li></ul>                                                                                                    | 打开串□                                                                                                    | 进入配置<br>方式 ST<br>地址 19<br>地址 19<br>10<br>10<br>10<br>10<br>10<br>10<br>10<br>10<br>10<br>10<br>10<br>10<br>10                               | ATIC<br>2. 168. 1. 1<br>2. 168. 1. 1<br>5. 255. 255<br>8. 67. 222. |
| MB-TO<br>数 32<br>数 32<br>110 0<br>型 正<br>500<br>K<br>制<br>強<br>1<br>3<br>4<br>3<br>3<br>3<br>3<br>3<br>3<br>3<br>3<br>3<br>3<br>3<br>3<br>3                                                                                                    | OL-v1.0.01<br>42 × 波特室<br>模:<br>10Kbps ×<br>位听 ×<br>割中继 ×<br>初 ×                                                                                                    | 230400 ✓ 数<br><b>街通信参数</b><br>发射功率<br>数据缓存<br>时隙<br>频率<br>秘钥1<br>秘钥2<br>秘钥3<br>秘钥4                                        | 唐 ◆<br>255 ○<br>2 ○<br>84500000 ○<br>68023FB9 ○<br>00000000 ○<br>68023FB9 ○                                                                                                    | NONE 工作模式 単口通信 波特率 数据位 校验位 停止位 SOCK类型 远程地址 远程端口                                                                                                    | <ul> <li>✓ 1 ✓</li> <li>浸</li> <li>无线串服模式</li> <li>器</li> <li>230400</li> <li>8</li> <li>NONE</li> <li>1</li> <li>1</li> <li>1</li> <li>1</li> <li>1</li> <li>1</li> <li>1</li> <li>1</li> <li>1</li> <li>1</li> <li>1</li> <li>1</li> <li>1</li> <li>1</li> <li>1</li> <li>2</li> <li>1</li> <li>2</li> <li>3</li> <li>4</li> <li>4</li> <li>4</li> <li>4</li> <li>4</li> <li>4</li> <li>4</li> <li>4</li> <li>4</li> <li>4</li> <li>5</li> <li>5</li> <li>6</li> <li>7</li> <li>5</li> <li>6</li> <li>7</li> <li>6</li> <li>7</li> <li>7</li> <li>7</li> <li>8</li> <li>8</li> <li>7</li> <li>8</li> <li>8</li> <li>8</li> <li>9</li> <li>9<!--</td--><td>打开串□</td><td><mark>进入配置</mark><br/>言配置:<br/>方式 ST<br/>地址 19<br/>1/推码 25<br/>:地址 20</td><td>EATIC<br/>22.168.1.1<br/>22.168.1.1<br/>56.255.255<br/>86.67.222.</td></li></ul>                                                                                                    | 打开串□                                                                                                    | <mark>进入配置</mark><br>言配置:<br>方式 ST<br>地址 19<br>1/推码 25<br>:地址 20                                                                            | EATIC<br>22.168.1.1<br>22.168.1.1<br>56.255.255<br>86.67.222.      |
| MB-TOO<br>数 32<br>32<br>32<br>32<br>32<br>32<br>32<br>3<br>3<br>3<br>3<br>3<br>3<br>3<br>3<br>3                                                                                                    | OL-v1.0.01<br>42 		 波特室<br>模切<br>142 		 波特室<br>模切<br>142 		 1<br>142 		 1<br>143 		 1<br>144 		 1<br>144 		 1<br>144 		 1<br>144 		 1<br>144 		 144 		 1<br>144 		 1<br>144 		 144 		 144 		 144 		 144 		 144 		 144 		 144 		 144 		 144 		 144 		 144 		 144 		 144 		 144 		 144 		 144 		 144 		 144 		 144 		 144 		 144 		 144 		 144 		 144 		 144 		 144 		 144 		 144 		 144 		 144 		 144 		 144 		 144 		 144 		 144 		 144 		 144 		 144 		 144 		 144 		 144 		 144 		 144 		 144 		 144 		 144 		 144 		 144 		 144 		 144 		 144 		 144 		 144 		 144 		 144 		 144 		 144 		 144 		 144 		 144 		 144 		 144 		 144 		 144 		 144 		 144 | 230400     對       組通信参数       发射功率       数据缓存       时隙       频率       秘钥1       秘钥2       秘钥3       秘钥4                  | I提/校验/停止 8       高     ✓       255     ○       2     ○       845000000     ○       00000000     ○       00000000     ○       06030303     ○ <del>获取参数</del>                                                                                                    | <ul> <li>XONE</li> <li>工作模式</li> <li>単口運信語<br/>波特率</li> <li>数据位</li> <li>校验位</li> <li>停止位</li> <li>SOCK美型</li> <li>远程地址</li> <li>远程端口</li> <li>保存参数</li> </ul>     | <ul> <li>✓ 1 ✓</li> <li>送</li> <li>无线串服模式</li> <li>230400</li> <li>8</li> <li>NONE</li> <li>1</li> <li>1</li> <li>1</li> <li>1</li> <li>1</li> <li>1</li> <li>1</li> <li>1</li> <li>1</li> <li>234</li> </ul>                                                                                                    | 打开串□                                                                                                    | <mark>进入配置</mark><br>言 <b>配置</b> :<br>方式 SI<br>地址 19<br>地址 19<br>10<br>10<br>10<br>10<br>10<br>10<br>10<br>10<br>10<br>10<br>10<br>10<br>10 | ATIC<br>2.168.1.1<br>5.255.255<br>8.67.222                         |
| VIB-TO<br>数 32<br>110 8<br>110 0<br>型 正<br>500m 长<br>1<br>3<br>数<br>1<br>3<br>2<br>5<br>5<br>5<br>5<br>5<br>5<br>5<br>5<br>5<br>5<br>5<br>5<br>5                                                                                                    | OL-v1.0.01<br>42 		 波特室<br>模:<br>10Kbps 		 (<br>0Kbps 		 (<br>0Kbps 		 (<br>前中继 		 (<br>词 		 (                                                                                                    | 230400     数据       注通信参数       发射功率       数据       数据       好印       切除       频率       砂钥1       砂钥2       砂钥3       砂钥4 | 唐·提/校验/停止 8       高     ✓       2555     2       2     ✓       845000000     ○       00000000     ○       68023FB9     ○       06030303     ○                                                                                                    | <ul> <li>XONE</li> <li>工作模式</li> <li>単口遷信語<br/>波特率</li> <li>数据位</li> <li>検验位</li> <li>停止位</li> <li>SOCK类型</li> <li>远程端口</li> <li>保存参数</li> </ul>                   | <ul> <li>✓ 1 ✓</li> <li>              え続串服模式      </li> <li>             日書:         </li> <li>             230400         </li> <li>             8         </li> <li>             NONE         </li> <li>             1         </li> <li>             1         </li> <li>             1         </li> <li>             234         </li> </ul>                                                                                                    | 打开串□                                                                                                    | <mark>进入配置</mark> :<br>方式 ST<br>地址 19<br>地址 20                                                                                              | ATIC<br>2.168.1.1<br>5.255.255<br>8.67.222                         |
| VB-TO<br>COM1<br>正<br>2<br>2<br>2<br>2<br>2<br>2<br>2<br>3<br>2<br>2<br>2<br>3<br>2<br>2<br>2<br>3<br>2<br>2<br>2<br>3<br>2<br>2<br>3<br>2<br>2<br>3<br>2<br>2<br>3<br>2<br>2<br>3<br>2<br>2<br>3<br>2<br>2<br>3<br>2<br>3<br>2<br>2<br>3<br>2<br>3<br>2<br>3<br>2<br>3<br>2<br>3<br>3<br>2<br>3<br>3<br>2<br>3<br>3<br>3<br>3<br>3<br>3<br>3<br>3<br>3<br>3<br>3<br>3<br>3 | OL-v1.0.01<br>42 	 波特室<br>模:<br>0Kbps 	 (<br>0Kbps 	 )<br>0Kbps 	 )<br>前 	 )                                                                                                    | 230400 ✓ 数<br><b>街通信参数</b><br>发射功率<br>数据缓存<br>时隙<br>频率<br>秘钥1<br>秘钥2<br>秘钥3<br>秘钥4                                        | I揭/校验/停止 8       高     ✓       255     ○       2     ○       845000000     ○       00000000     ○       06000000     ○       06000000     ○       06000000     ○       06000000     ○       06000000     ○       06000000     ○       06000000     ○       06000000     ○       06000000     ○                                                                                                    | <ul> <li>XOME</li> <li>工作模式</li> <li>単口通信</li> <li>波特率</li> <li>数据位</li> <li>校验位</li> <li>停止位</li> <li>SOCK类型</li> <li>远程地址</li> <li>远程地址</li> <li>远程端口</li> </ul> | <ul> <li>✓ 1 ✓</li> <li>✓ 1 ✓</li> <li>ジ<br/>无线串服模式</li> <li>ジ<br/>230400</li> <li>8</li> <li>NONE</li> <li>1</li> <li>ジ<br/>1</li> <li>ジ<br/>192.168.1.23</li> <li>8234</li> </ul>                                                                                                    | <ul> <li>打开串口</li> <li>⇒</li> <li>→</li> <li>→&lt;</li></ul> | 进入配置<br>言定置:<br>方式 ST<br>地址 19<br>地址 19<br>19<br>19<br>10<br>19<br>10<br>20                                                                 | ATIC<br>2.168.1.<br>5.255.254<br>8.67.222<br>清除日                   |
| MB-TOO<br>数 32<br>ID 8<br>ID 8<br>ID 9<br>更 正<br>500<br>板<br>1<br>型<br>正<br>500<br>板<br>1<br>単<br>正<br>500<br>低<br>大<br>1<br>1<br>単<br>こ<br>500<br>低<br>1<br>2<br>2<br>3<br>2<br>2<br>3<br>2<br>2<br>3<br>2<br>2<br>3<br>2<br>3<br>3<br>2<br>3<br>3<br>3<br>3<br>3<br>3<br>3<br>3<br>3<br>3<br>3<br>3<br>3                                                                  | OL-v1.0.01<br>42 × 波特室<br>模:<br>(1)<br>(1)<br>(1)<br>(1)<br>(1)<br>(1)<br>(1)<br>(1)                                                                                                    | 230400     >     對       組通信参数     发射功率       数据缓存     时隙       频率     税钢       税钢     税       税钢     税       税     税     | I摄/校验/停止 8       高     ✓       255     2       845000000     0       00000000     0       00000000     0       06030303     0                                                                                                    | ✓ NONE 工作模式 ■□通信 波特率 数据位 校验位 停止位 SOCKET SOCKET SOCK型 远程地址 远程地址 远程端口 保存参数                                                                                           | ✓ 1 ✓                                                                                                    | <ul> <li>打开串□</li> <li></li> <li></li>     &lt;</ul>                                         | 进入配置<br>言方式 ST<br>地址 19<br>地址 20                                                                                                    | ATIC<br>2.168.1.1<br>2.168.1.1<br>5.255.255<br>8.67.222            |

(2) 设置完成之后进行重启,分别给串口发送数据

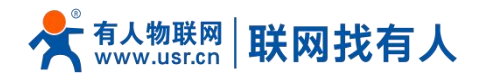

#### 2.3.3. 通信测试

|                                                                                                    | Uart Assistant                                                                                                   | F                           | •                                                                                                    | Uart Assistant                                                                                                    | ₩ <u>-□</u> >                     |
|----------------------------------------------------------------------------------------------------|----------------------------------------------------------------------------------------------------|-----------------------------|----------------------------------------------------------------------------------------------------|----------------------------------------------------------------------------------------------------|-----------------------------------|
| COM Configs<br>Channel COM142 v<br>Baudrate 230400 v<br>Paritybits NONE v<br>Databits 8 v<br>Stopbits 1 v                                        | Datalog<br>[2023-09-15 17:06:54.595]# SEND ASCII><br>1212121<br>[2023-09-15 17:06:55.987]# RECY ASCII><br>****** | VartAssist V4.3.2           | COM Configs<br>Channel COM128 v<br>Baudrate 230400 v<br>Paritybits NONE v<br>Databits 8 v<br>Stopbits 1 v                                                        | Data log         User support           [2023-09-15         17:06:54.666]# RECV ASCII>           1212121         [2023-09-15           [2023-09-15         17:06:55.922]# SEND ASCII> | Vartássist V4.3.25                |
| Close Close Cecv Options ASCII C HEX C ASCII C HEX C Log display mode Auto linefeed Recv save to file AutoScroll Clear                           | <                                                                                                    |                             | Close Cose Cose Cose Cose Cose Cose Cose C                                                                                                    |                                                                                                    |                                   |
| Send Options<br>G ASCII C HEX<br>Use escape chars<br>AT CMD auto CR+L<br>Append checkcode<br>Send from file<br>Period 200 ms<br>Shortout History | Data Send         1. DCD •         2. EXD •         3. TXD •         4. DTE •         5. GND •           1212121 | 6. DS F Clear Clear<br>Send | Send Options<br>C ASCII C HEX<br>V Use escape chars<br>AT CMD auto CR+L<br>Append checkcode<br>Send from file<br>Period 200 ms<br><u>Shortcut</u> <u>History</u> | Data Send 1. DCD • 2. RXD • 3. TXD • 4. DTR<br>www.www.                                                                                                    | • 5. GND+ & Clear & Clear<br>Send |
| 🕼 Readv!                                                                                                    | 1/1 RX:7                                                                                                    | TX:7 Reset                  | eady!                                                                                                    | 1/1 RX:7                                                                                                    | TX:7 Reset                        |

#### 2.4. 无线交换机模式

#### 2.4.1. 功能介绍

USR-FQ610 工作在无线交换机模式时,主要实现的功能为以太网口接口收到的数据通过蜂群模组发送到蜂群网络,蜂群网络中的其他模块收到数据以后,将数据从以太网接口发送出来。

在无线交换机模式下, USR-FQ610 实现了对以太网口数据的透传, 在蜂群中传输的为带 TCP/IP 协议的网络数据。

注意: UDP 协议一包最大 1024 字节, TCP 协议, 数据发送需小于 100 字节/500ms 发送; 时隙最低设置为 4, 中间每多一 台中继转发的 FQ610 的跳点, 时隙在 4 的基础上+2。

数据延时和设置的设备总数、跳数参数有关,请按照实际使用数量设置。

如下图:

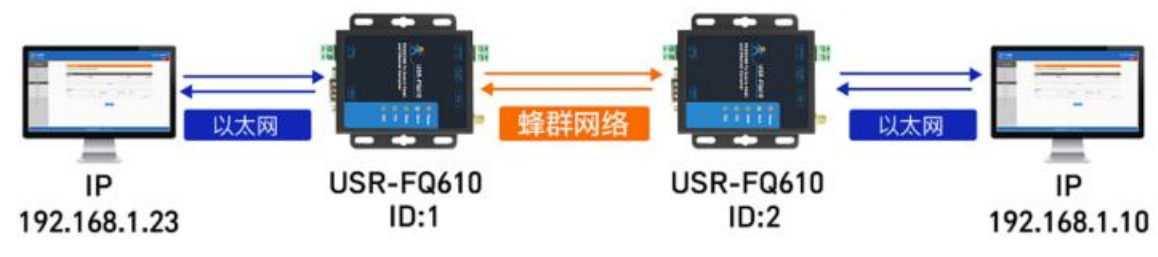

2.4.2. 操作步骤

功能配置过程如下:

(1) 配置 USR-FQ610 工作模式为无线交换机模式,另一个同样设置为交换机模式

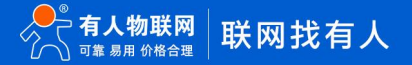

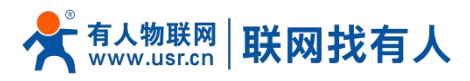

| 基本设置       | 无线道       | 通信参数 |          | 设备工作参数<br>工作模式                              |
|------------|-----------|------|----------|---------------------------------------------|
| 用户总数       | 255       | 组网跳数 | 1        | 1 工作模式 无线交换机模5 ~                            |
| 用户ID       | 6         | 中继控制 | 强制中继 🗸   | 串口通信配置                                      |
| 分组ID       | 0         | 时隙   | 2        | 波特率 230400 ~ 数据/校验/停止 8 ~ NONE ~ 1          |
| 射频带宽       | 500Kbps 🗸 | 频率   | 84500000 | 网口诵信歌罢                                      |
|            |           |      | □ 高级设置   | IP获取方式 STATIC ~                             |
|            |           |      |          | 静态IP地址 192.168.1.23 静态网关地址 192.168.1.1      |
|            |           |      |          | 静态子网掩码 255.255.255.0 静态DMS地址 208.67.222.222 |
|            |           |      |          | Socket配罟                                    |
|            |           |      |          | SOCK类型 WIPS V                               |
|            |           |      |          | 远程地址 192.168.1.23 远程端口 110                  |
| <b>D</b> + | 固件版本      | 恢复出  |          | 获取参数 保存参数 重启设备                              |
| 日心         |           |      | ~        | 2 3                                         |
|            |           |      |          |                                             |
|            |           |      |          |                                             |
|            |           |      |          |                                             |
|            |           |      |          |                                             |

- (3) 配置完成后重新上电, 接入设备查看效果。
- (4) 通过网络调试助手建立 socket, 发送数据,

#### 2.4.3. 通信测试

|                                         | 网络调试助手                                                                           | ₩ <u>- □ ×</u>    |                                                      | 网络调试助手                                                                      | ₩/ - □ ×             |
|-----------------------------------------|----------------------------------------------------------------------------------|-------------------|------------------------------------------------------|-----------------------------------------------------------------------------|----------------------|
| 网络设置<br>(1)协议类型                         | 数据日志   用户支持                                                                      | HetAssist V4.3.13 | 网络设置<br>(1)协议类型                                      | 数据日志   用户支持                                                                 | NetAssist V5.0.8 🗇 🗘 |
| │ <sup>1002</sup> <u>→</u><br>(2)本地主机地址 | [2023-09-15 16:39:45.114]# RECV ASCII FROM 192.168.1.10<br>1111111               | :8234>            |                                                      | [2023-09-15 16:39:23.607]# SEND ASCII(7) TO 192.168.1.23                    | :8234>               |
| 192.168.1.23 <u>-</u><br>(3) 本地主机端口     | [2023-09-15 16:39:47.308]# SEND ASCII TO 192.168.1.10 :8<br>http://www.cmsoft.cn | 234>              | (2) 本地主机地址<br>192.168.1.10 -                         | [2023-09-15 16:39:25.491]# SEND ASCII(7) TO 192.168.1.23                    | :8234>               |
| 8234                                    |                                                                                  |                   | (3)本地主机端口<br><sup>8234</sup>                         | 1111111<br>[2022_00_15_16_00.05_050]#_CBUM_ACCTT(7)_TD_102_168_1_02         | 10224                |
|                                         |                                                                                  |                   | · ) 关闭                                               | [2023-09-15 10:39-25, 956]# SERD RSCIT(7) 10 192, 106, 1,23                 | .0234/               |
| 接收设置<br>④ ASCII 〇 HEX                   |                                                                                  |                   | 接收设置                                                 | [2023-09-15 16:39:26.069]# SEND ASCII(7) TO 192.168.1.23                    | :8234>               |
| ✓ 按日志模式显示 「 接收完自动换行                     |                                                                                  |                   | <ul> <li>● ASCII ○ HEX</li> <li>▶ 按日志模式显示</li> </ul> | <pre>[2023-09-15 16:39:26.312]# SEND ASCII(7) TO 192.168.1.23 1111111</pre> | :8234>               |
| □ 接收转向全文件<br>□ 暂停接收区显示                  |                                                                                  |                   | ✓ 接收区自动换行 ✓ 接收数据不显示                                  | [2023-09-15 16:39:34.097]# SEND ASCII(7) TO 192.168.1.23                    | :8234>               |
| <u>其他扶项</u> <u>清除接收</u><br>发祥设署         |                                                                                  |                   | □ 接收保存到文件<br>自动资展                                    | [2023-09-15 15:39:36.479]# RECV ASCII 20B FROM 192.168.1                    | .23 :8234>           |
| ● ASCII ● HEX<br>□ 自动解析转义符              |                                                                                  |                   | 发送设置                                                 | http://www.cmsoft.cn                                                        |                      |
| □ AT指令自动回车                              |                                                                                  | ¥                 | ▼ 转义符指令解析 ①                                          |                                                                             | ~                    |
| □ 打开文件数据源                               | 数据发送   远程主机:  192.168.1.10 :8234 ▼ <u>◆</u> 清除<br>http://www.emsoft.cn           | ↓ 「清除 七 清除        | 日初发达附加位                                              | 数据发送 ) 远程主机 192.168.1.23 :8234 	 ▲ 清除 / 组<br>1111111                        | 醤「清除 1_清除            |
| 快捷定义历史发送                                |                                                                                  | 发送                | 1 (随外周期) 1000 ms<br>快捷指令 历史发送                        |                                                                             | 发送                   |
| ● 就绪!                                   | 1/1 RX:7 TX                                                                      | 20 夏位计数           | ★ 就绪!                                                | 1/6 RX:20                                                                   | TX:42 复位计数           |

# 3. 通讯参数介绍

- 系统用户数:为系统内最大可能的节点数量,应保证设置的系统用户数大于等于系统内节点数量,建议按照实际进行设置, 且所有节点的系统用户数应设置为相同值,以保证系统稳定可靠工作;最大值可以设置1023
- 系统内节点 ID:编号须保证具有唯一性,不同节点的 ID 编号须不同,如果出现多个节点的编号相同,可能会导致系统不稳 定或出现这些节点通信不畅。ID 编号的最小值为 0,最大值须小于或等于系统用户数;最大值可以设置 1023

# 📌 क्र (A) असल 🛛 🔣 😽 🕂 अभ्र अम्म 🕂 👫

- 分组 ID: 不同的分组号不能互相传输数据,只能接收相同组的数据和广播组数据(分组 ID 为 0);设置广播(分组 ID 为 0) 时,可以收到所有组的数据;设置范围 0-15.
- 射频带宽:可设置 1MHz、500MHz、250MHz、125MHz;带宽越宽传输越快,传输距离会稍显降低,反之带宽越窄传输慢, 传数据距离会稍显增加。
- **中继控制:**可以开启或关闭接收节点的中继功能,可以设置为关闭中继、智能中继和强制中继三种模式。智能中继会根据信号质量自动选择是否进行中继,强制中中继会对所有信号进行中继。
- 组网跳数、时隙:中继跳数为发射节点所需要中继的最大跳数,可以选择1跳~16跳。时隙数为节点可以使用的时隙数量。 跳数每增加一跳,距离增加一倍,但最大数据率会降低。当中继跳数小于或等于时隙数时不会进行时隙复用,此时最大载荷 数据率会随着中继跳数增加而降低;当中继跳数大于时隙数时会进行时隙复用,此时最大载荷数据率不会随中继跳数增加而 降低。时隙一般应大于或等于4,根据中继条数进行增加,最大可设置16。
- 频率: 825~850MHz, 902~928MHz(可定制)
- 信号类型:测试可用于功率测试,单频可用于频率稳定度测试,通讯使用正常。
- 载波侦听:载波侦听的时长,侦听时间越长则越不容易发包冲突,数据延时也越大。建议按照默认值设置。
- 跳频控制:是否开启跳频功能,建议不开启跳频
- 发射功率:发射功率控制
- 数据缓存:模块内部有数据缓冲存储器,缓存器大小可以设置,缓存越大,越不容易丢包,但可能带来延时的增加。数据缓存大小,取值 1-256,实际内部缓存为 cache\*32,最大 8192 个字节
- ▶ 密钥:密钥1、2、3、4数据必须一致才可通讯

以上注意:

- 所有节点的射频带宽、跳频开关、频率、加密码参数须一样才能互通;
- 所有节点的组网跳数、时隙数、载波侦听、系统总用户数参数须一样才能保证系统不出现异常的并发数据冲突。
- 数据缓存参数设置越大,越不容易丢包,但数据延时可能增大。根据实际业务类型设置。

#### 4. 固件升级

固件升级前需要使用网口广播模式,通过网线进行升级,请下载升级工具:https://www.usr.cn/Download/1376.html.

#### 4.1. 升级步骤

(1) 电脑通过 RS232 线连接 FQ610, 打开上位机软件读取参数, 确保处于网口广播模式。

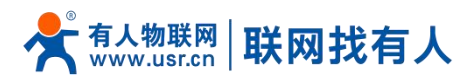

| USR-DTN | MB-TOOL-v1.0.0.2 |          |            | - 🗆 X                                       |
|---------|------------------|----------|------------|---------------------------------------------|
| 串口号 COM | 181 - 波特室        | 230400 🗸 | 数据/校验/停止 8 | ○ NONE ◇ 1 ◇ 关闭串口 进入配置 送出配置                 |
| 基本设置    | 无线               | 通信参数     |            | 设备工作参数                                      |
| 用户总数    | 255              | 组网跳数     | 1          | 工作模式 网口广播模式 ~                               |
| 用户ID    | 6                | 中继控制     | 强制中继 🗸     | 串口通信配置                                      |
| 分组ID    | 0                | 时隙       | 2          | 波特室 230400 ~ 数据/校验/停止 8 ~ 11 ~              |
| 射频带宽    | 500Kbps v        | 频率       | 845000000  | 図口通信配署                                      |
|         |                  |          | □ 高级设置     | IP获取方式 STATIC ~                             |
|         |                  |          |            | 静态IP地址 192.168.1.23 静态网关地址 192.168.1.1      |
|         |                  |          |            | 静态子网掩码 255.255.255.0 静态DMS地址 208.67.222.222 |
|         |                  |          |            | Socket配置                                    |
|         |                  |          |            | SOCK类型 WPC ~                                |
|         |                  |          |            | 远程地址 192.168.1.23 远程端口 110                  |
|         | 固件版本             | 恢复出      | -          |                                             |
| 日志      |                  |          |            |                                             |
|         |                  |          | ^          |                                             |
|         |                  |          |            |                                             |
|         |                  |          |            |                                             |
|         |                  |          |            |                                             |
|         |                  |          | ~          | 清除日志                                        |

(2) 电脑通过网线连接 FQ610,设置电脑 IP 地址与 FQ610 在同一网段。

| 从网络           |
|---------------|
|               |
|               |
|               |
| -             |
|               |
|               |
|               |
|               |
| 1             |
|               |
|               |
| ₹( <u>V</u> ) |
|               |
|               |

(3) 打开升级软件,搜索设备,搜索到设备之后,右击设备选择固件升级

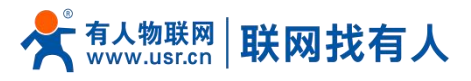

| 通过网 | 络操作  |       | 通过串口                                               | 操作                                         |
|-----|------|-------|----------------------------------------------------|--------------------------------------------|
| 备IP | 设备名称 | MAC地址 | t                                                  | 版本                                         |
|     |      | 3     | 打开网页(<br>重启设备(<br>固件升级(<br>恢复出厂)<br>复制选中N<br>复制所有N | w)<br>X)<br>好<br>2置(Z)<br>MAC(M)<br>MAC(A) |

(4) 选择本地 IP 地址(电脑 IP),选择固件,点击升级,等待升级成功即可完成。

|          | 102 169 1 22                 |
|----------|------------------------------|
| 日休呼地址:   | 192.100.1.25<br>DAAD20745574 |
| 目标MAC地址: | D4AD2074FF74                 |
|          |                              |
| 作洗择      | 2                            |
|          |                              |

# 5. AT 指令集

### 5.1. AT 指令模式

可以通过向设备的串口发送特定时序的数据,让设备切换至"指令模式"。当完成在"指令模式"下的操作后,通过发送特定指令让设备重新返回之前的工作模式。

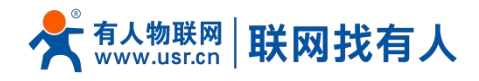

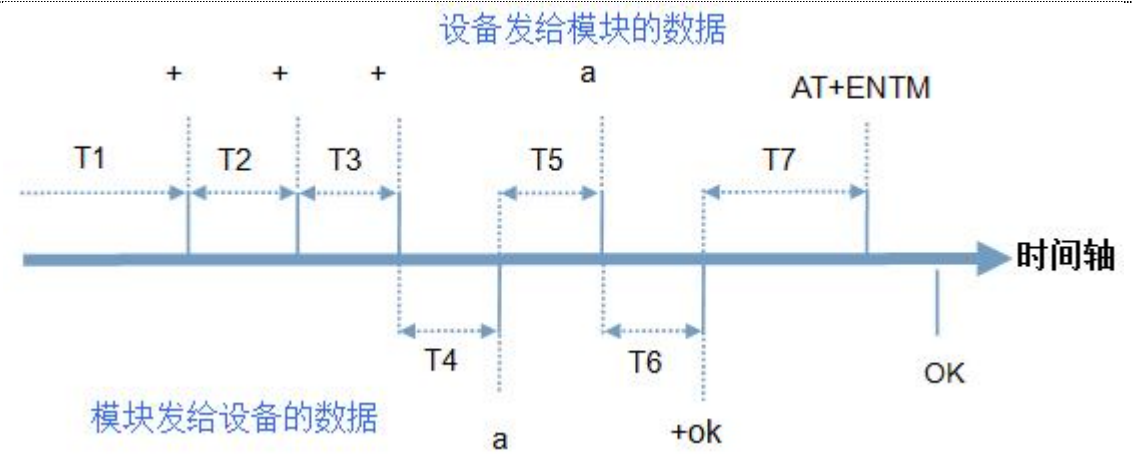

图 2 切换指令模式时序

在上图中,横轴为时间轴,时间轴上方的数据是串口设备发给 FQ610 的,时间轴下方的数据为 FQ610 发给串口的。时间要求:

T1 > 当前串口打包间隔时间

T2 < 当前串口打包间隔时间

T3 < 当前串口打包间隔时间

T5 < 3s

- 从"通讯状态"切换至"配置状态"的时序:
  - 1. 串口设备给 USR-FQ610 连续发送"+++", USR-FQ610 收到"+++"后, 会给设备发送一个'a'。
  - 2. 在发送"+++"之前的 200ms 内不可发送任何数据。
  - 3. 当设备接收'a'后,必须在 3 秒内给 FQ610 发送一个'a'。
  - 4. FQ610 在接收到'a'后,给设备发送"+ok",并进入"临时指令模式"。
  - 5. 设备接收到"+ok"后,知道 FQ610 已进入"临时指令模式",可以向其发送 AT 指令。
  - 6. 从临时指令模式切换至网络透传、HTTPD 的时序:
  - 7. 串口设备给 FQ610 发送指令"AT+ENTM"。
  - 8. FQ610 在接收到指令后,给设备发送"+OK",并回到之前的工作模式。
  - 9. 设备接收到 "+OK" 后,知道 FQ610 已回到之前的工作模式。

5.2. 指令介绍

AT 指令为"问答式"指令,分为"问"和"答"两部分。"问"是指通过串口向 T0 发送 AT 命令, "答"是指 T0 通过串口向设 备回复信息。

| 符号名称       | 含义                              |  |
|------------|---------------------------------|--|
| $\diamond$ | 被包括的内容为必需项                      |  |
| []         | 被包括的内容为非必需项                     |  |
| {}         | 被包括的内容为此文档中特殊含义的字符串             |  |
| ~          | 参数范围,例 A~B,参数的范围是从 A 到 B        |  |
| CMD        | 表示指令码                           |  |
| CR         | 表示 ASCII 码中的"回车符",十六进制数表示为 0x0D |  |
| LF         | 表示 ASCII 码中的"换行符",十六进制数表示为 0x0A |  |

表 3 符号说明

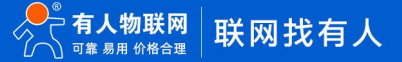

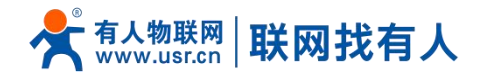

5.2.1. 命令消息

| 类型 | 指令串格式                                                         | 说明               |
|----|---------------------------------------------------------------|------------------|
| 0  | <at+><cmd><cr></cr></cmd></at+>                               | 执行该指令的动作或查询当前参数值 |
| 1  | <at+><cmd><cr></cr></cmd></at+>                               | 执行该指令的动作或查询当前参数值 |
| 2  | <at+><cmd>=[para-1,para-2,para-3,para-4]<cr></cr></cmd></at+> | 设置该指令的参数值        |

<说明>: 如果用户没有关闭回显功能(AT+E),则用户输入的命令会被模块发送回来,结束符<CR>不会返回。

#### 5.3. AT 错误提示符

| 表: | 5 | 错误 | 码列表 |
|----|---|----|-----|
|----|---|----|-----|

| 错误码  | 说明      |
|------|---------|
| ERR1 | 无效的命令格式 |
| ERR2 | 无效的命令   |
| ERR3 | 无效的操作符  |
| ERR4 | 无效的参数   |

#### 5.4. AT 指令集

#### 5.4.1. 指令详述

| 序号 | 名称           | 功能              |
|----|--------------|-----------------|
| 1  | AT           | 测试 AT 指令可使用     |
| 2  | AT+E         | 使能 AT 指令回显      |
| 3  | AT+Z         | 重启设备            |
| 4  | AT+ENTM      | 退出配置状态,进入透传     |
| 5  | AT+CLEAR     | 恢复出厂设置          |
| 6  | AT+VER       | 查询设备版本号         |
| 7  | AT+MAC       | 查询当前设备 MAC      |
| 9  | AT+WKMODE    | 设置 DTMB 工作模式    |
| 10 | AT+DTMBID    | 设置 DTMB ID 信息   |
| 11 | AT+DTMBBASE  | 设置 DTMB 基本信息    |
| 12 | AT+DTMBRELAY | 设置 DTMB 中继信息    |
| 13 | AT+DTMBRF    | 设置 DTMB 射频信息    |
| 14 | AT+DTMBCACHE | 设置 DTMB 缓存信息    |
| 15 | AT+DTMBSLOT  | 设置 DTMB 时隙信息    |
| 16 | AT+DTMBFREQ  | 设置 DTMB 频率      |
| 17 | AT+DTMBPSW   | 设置 DTMB 加密码     |
| 18 | AT+WANN      | 设置/查询 WAN 口参数   |
| 19 | AT+DNS       | 设置/查询 DNS 服务器地址 |

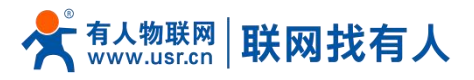

| 20 | UART     | 设置/查询串口参数      |
|----|----------|----------------|
| 21 | SOCK     | 设置/查询 SOCK 参数  |
| 22 | SOCKLK   | 设置/查询 TCP 连接状态 |
| 23 | SOCKPORT | 设置/查询本地端口      |
| 24 | PDTIME   | 查询生产时间         |

#### 5.4.1.1. AT

| 名称 | AT                                      |
|----|-----------------------------------------|
| 功能 | 测试 AT 指令                                |
| 查询 | AT <cr></cr>                            |
|    | <cr><lf>+OK<cr><lf></lf></cr></lf></cr> |
| 设置 | 1                                       |
| 参数 | 返回: OK                                  |
| 说明 | 该指令立即生效,返回 OK 代表 AT 指令使用状态 OK           |

#### 5.4.1.2. AT+E

| 名称 | AT+E                                                      |
|----|-----------------------------------------------------------|
| 功能 | 设置/查询设备 at 命令回显设置                                         |
| 查询 | AT+E <cr></cr>                                            |
|    | <cr><lf>+OK=<status><cr><lf></lf></cr></status></lf></cr> |
| 设置 | AT+E=< ON/OFF> <cr></cr>                                  |
|    | <cr><lf>+OK<cr><lf></lf></cr></lf></cr>                   |
| 参数 | ON:打开回显,回显 AT 命令下输入的命令,                                   |
|    | OFF:AT命令模式下,输入命令不回显。                                      |
| 说明 | 该指令必须为大写字母,且重启 DTU 后生效                                    |

#### 5.4.1.3. AT+Z

| 名称 | AT+Z                                    |
|----|-----------------------------------------|
| 功能 | 重启设备                                    |
| 查询 | 无                                       |
| 设置 | AT+Z <cr></cr>                          |
|    | <cr><lf>+OK<cr><lf></lf></cr></lf></cr> |
| 参数 | /                                       |
| 说明 | 该命令正确执行,回复 OK 然后设备重新启动                  |

# 5.4.1.4. AT+ENTM

| 名称 | AT+ENTM                                 |
|----|-----------------------------------------|
| 功能 | 退出 AT 命令模式,进入透传模式                       |
| 查询 | /                                       |
| 设置 | AT+ENTM <cr></cr>                       |
|    | <cr><lf>+OK<cr><lf></lf></cr></lf></cr> |

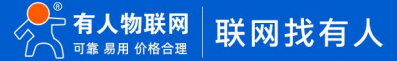

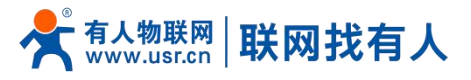

| 参数 | 无                 |
|----|-------------------|
| 说明 | 退出 AT 命令模式,进入透传模式 |

# 5.4.1.5. AT+CLEAR

| 名称 | AT+CLEAR                                |
|----|-----------------------------------------|
| 功能 | 恢复出厂设置                                  |
| 查询 | 1                                       |
| 设置 | AT+CLEAR <cr></cr>                      |
|    | <cr><lf>+OK<cr><lf></lf></cr></lf></cr> |
| 参数 | 无                                       |
| 说明 | 该命令正确执行,恢复出厂重启设备。                       |

# 5.4.1.6. AT+VER

| 名称 | AT+VER                                              |
|----|-----------------------------------------------------|
| 功能 | 查询设备软件版本号                                           |
| 查询 | AT+VER <cr></cr>                                    |
|    | <cr><lf>+OK=<ver><cr><lf></lf></cr></ver></lf></cr> |
| 设置 | /                                                   |
| 参数 | ver:当前软件版本号                                         |
| 说明 | 该命令正确执行,返回当前软件版本号                                   |

# 5.4.1.7. AT+MAC

| 名称 | AT+MAC                                              |
|----|-----------------------------------------------------|
| 功能 | 查询 WAN 口 MAC                                        |
| 查询 | AT+MAC <cr></cr>                                    |
|    | <cr><lf>+OK=<nac><cr><lf></lf></cr></nac></lf></cr> |
| 设置 | /                                                   |
| 参数 | mac:WAN 🛛 MAC                                       |
| 说明 |                                                     |

#### 5.4.1.8. AT+WKMODE

| 名称 | AT+WKMODE                                             |
|----|-------------------------------------------------------|
| 功能 | 设置 DTMB 工作模式                                          |
| 查询 | AT+WKMODE <cr></cr>                                   |
|    | <cr><lf>+OK=<mode><cr><lf></lf></cr></mode></lf></cr> |
| 设置 | AT+WKMODE= <mode><cr></cr></mode>                     |
|    | <cr><lf>+OK<cr><lf></lf></cr></lf></cr>               |
| 参数 | mode:工作模式                                             |
|    | 0: 串口广播模式                                             |
|    | 1: 网口广播模式                                             |
|    | 2:无线串服模式                                              |
|    | 3:无线交换机模式                                             |

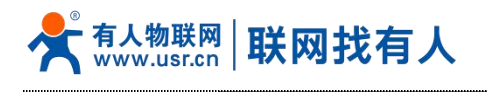

#### 5.4.1.9. AT+DTMBID

| 名称 | AT+DTMBID                                                                             |
|----|---------------------------------------------------------------------------------------|
| 功能 | 设置 DTMB ID 信息                                                                         |
| 查询 | AT+DTMBID <cr></cr>                                                                   |
|    | <cr><lf>+OK=<all>,<userid>,<group><cr><lf></lf></cr></group></userid></all></lf></cr> |
| 设置 | AT+DTMBID= <all>,<userid>,<group><cr></cr></group></userid></all>                     |
|    | <cr><lf>+OK<cr><lf></lf></cr></lf></cr>                                               |
| 参数 | all:用户总数,范围 1-1024                                                                    |
|    | userid:用户 ID, 范围 1-1024                                                               |
|    | group:组号,范围 0-15,0 为广播组                                                               |

## 5.4.1.10. AT+DTMBBASE

| 名称 | AT+DTMBBASE                                                                                                    |
|----|----------------------------------------------------------------------------------------------------|
| 功能 | 设置 DTMB 基本信息                                                                                                    |
| 查询 | AT+DTMBBASE <cr></cr>                                                                                                 |
|    | <cr><lf>+OK=<baudrate>,<signaltype>,<enableheader>,<ba< th=""></ba<></enableheader></signaltype></baudrate></lf></cr> |
|    | ndrate> <cr><lf></lf></cr>                                                                                            |
| 设置 | AT+DTMBBASE= <baudrate>,<signaltype>,<enableheader>,<ba< th=""></ba<></enableheader></signaltype></baudrate>          |
|    | ndrate> <cr></cr>                                                                                                    |
|    | <cr><lf>+OK<cr><lf></lf></cr></lf></cr>                                                                               |
| 参数 | baudrate:波特率, 9600, 19200, 38400, 57600, 115200, 230400,                                                              |
|    | 460800, 921600                                                                                                    |
|    | signaltype:信号类型,0 正常,1 测试,2 单频                                                                                        |
|    | enableheader:使能包头                                                                                                    |
|    | Bandrate:射频带宽,0,1M 1,500K 2,250K 3,125K                                                                               |

# 5.4.1.11. AT+DTMBRELAY

| 名称 | AT+DTMBRELAY                                                                   |
|----|--------------------------------------------------------------------------------|
| 功能 | 设置 DTMB 中继信息                                                                   |
| 查询 | AT+DTMBRELAY <cr></cr>                                                         |
|    | <cr><lf>+OK=&lt;参数 1&gt;,&lt;参数 2&gt;,&lt;参数 3&gt;<cr><lf></lf></cr></lf></cr> |
| 设置 | AT+DTMBRELAY=<参数 1>,<参数 2>,<参数 3>, <cr></cr>                                   |
|    | <cr><lf>+OK<cr><lf></lf></cr></lf></cr>                                        |
| 参数 | 参数 1:载波侦听, 0 不侦听, 1 短侦听, 2 中侦听, 3 长侦听                                          |
|    | 参数 2:组网跳数,0-16                                                                 |
|    | 参数 3:中继控制, 0不中继, 1 智能中继, 2 强制中继                                                |

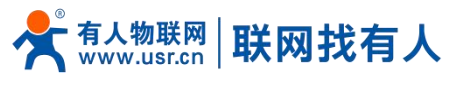

# 5.4.1.12. AT+DTMBRF

| 名称 | AT+DTMBRF                                                                                       |
|----|-------------------------------------------------------------------------------------------------|
| 功能 | 设置 DTMB 射频信息                                                                                    |
| 查询 | AT+DTMBRF <cr></cr>                                                                             |
|    | <cr><lf>+OK=<skip>,<power>,<noise>,<rf><cr><lf></lf></cr></rf></noise></power></skip></lf></cr> |
| 设置 | AT+DTMBRF= <skip>,<power>,<noise>,<rf>,<cr></cr></rf></noise></power></skip>                    |
|    | <cr><lf>+OK<cr><lf></lf></cr></lf></cr>                                                         |
| 参数 | skip:跳频控制,0关闭,1使能                                                                               |
|    | power:发射功率, 0, 低 1, 中 2, 中高 3, 满                                                                |
|    | noise:低噪放开关,0,关闭,1,使能                                                                           |
|    | rf:功放开关,0,关闭,1,使能                                                                               |

## 5.4.1.13. AT+DTMBCACHE

| 名称 | AT+DTMBCACKE                                            |
|----|---------------------------------------------------------|
| 功能 | 设置 DTMB 缓存信息                                            |
| 查询 | AT+DTMBCACKE <cr></cr>                                  |
|    | <cr><lf>+OK=<cache><cr><lf></lf></cr></cache></lf></cr> |
| 设置 | AT+DTMBCACKE= <cache><cr></cr></cache>                  |
|    | <cr><lf>+OK<cr><lf></lf></cr></lf></cr>                 |
| 参数 | cache:数据缓存大小 , 取值 1-256 , 实际内部缓存为 cache*32 , 最          |
|    | 大 8192 个字节                                              |

#### 5.4.1.14. AT+DTMBSLOT

| 名称 | AT+DTMBSLOT                                           |
|----|-------------------------------------------------------|
| 功能 | 设置 DTMB 时隙信息                                          |
| 查询 | AT+DTMBSLOT <cr></cr>                                 |
|    | <cr><lf>+OK=<slot><cr><lf></lf></cr></slot></lf></cr> |
| 设置 | AT+DTMBSLOT= <slot><cr></cr></slot>                   |
|    | <cr><lf>+OK<cr><lf></lf></cr></lf></cr>               |
| 参数 | slot:发送时隙,取值 1-16                                     |

#### 5.4.1.15. AT+DTMBFREQ

| 名称 | AT+DTMBFREQ                                           |
|----|-------------------------------------------------------|
| 功能 | 设置 DTMB 频率信息                                          |
| 查询 | AT+DTMBFREQ <cr></cr>                                 |
|    | <cr><lf>+OK=<freq><cr><lf></lf></cr></freq></lf></cr> |
| 设置 | AT+DTMBFREQ= <freq><cr></cr></freq>                   |
|    | <cr><lf>+OK<cr><lf></lf></cr></lf></cr>               |

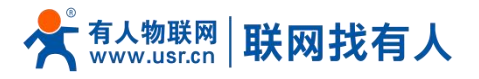

| 参数 | freq:工作频率,频率范围 825000000-845000000,频率 =(频率值/          |
|----|-------------------------------------------------------|
|    | 61.03515625),例如配置频率 845MHz 时,(845000000/61.03515625)= |
|    | $13844480 = 0 \times D34000$                          |

## 5.4.1.16. AT+DTMBPSW

| 名称 | AT+DTMBPSW                                                    |
|----|---------------------------------------------------------------|
| 功能 | 设置 DTMB 加密码                                                   |
| 查询 | AT+DTMBPSW <cr></cr>                                          |
|    | <cr><lf>+OK=<password><cr><lf></lf></cr></password></lf></cr> |
| 设置 | AT+DTMBPSW= <password><cr></cr></password>                    |
|    | <cr><lf>+OK<cr><lf></lf></cr></lf></cr>                       |
| 参数 | password:加密码,以 16 进制表示的 32 个字节字符串,如                           |
|    | 000000000000006E023FB906030304                                |

# 5.4.1.17. AT+WANN

| 名称 | AT+WANN                                                                                         |
|----|-------------------------------------------------------------------------------------------------|
| 功能 | 设置/查询 WAN 口参数                                                                                   |
| 查询 | AT+WANN <cr></cr>                                                                               |
|    | <cr><lf>+OK=<mode,address,mask,gateway><cr><lf></lf></cr></mode,address,mask,gateway></lf></cr> |
| 设置 | AT+WANN= <mode,address,mask,gateway><cr></cr></mode,address,mask,gateway>                       |
|    | <cr><lf>+OK<cr><lf></lf></cr></lf></cr>                                                         |
| 参数 | mode:网络 IP 模式,STATIC:静态 IP,DHCP:动态 IP;默认:STATIC                                                 |
|    | Address:IP 地址; 默认: 192.168.1.23                                                                 |
|    | Mask: 子网掩码; 默认:255.255.255.0                                                                    |
|    | Gateway:网关地址;默认:192.168.1.1                                                                     |

### 5.4.1.18. AT+DNS

| 名称 | AT+DNS                                                    |
|----|-----------------------------------------------------------|
| 功能 | 查询/设置模块 DNS 服务器的地址                                        |
| 查询 | AT+DNS <cr></cr>                                          |
|    | <cr><lf>+OK=&lt; address &gt;<cr><lf></lf></cr></lf></cr> |
| 设置 | AT+DNS=< address > <cr></cr>                              |
|    | <cr><lf>+OK<cr><lf></lf></cr></lf></cr>                   |
| 参数 | address:DNS 服务器地址,默认:208.67.222.222                       |

# 5.4.1.19. AT+UART

| 名称 | AT+UART           |
|----|-------------------|
| 功能 | 设置/查询串口参数         |
| 查询 | AT+UART <cr></cr> |

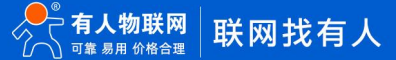

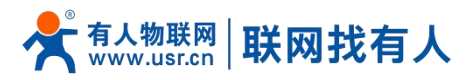

|    | <cr><lf>+OK=<baudrate,data_bits,stop_bit,parity,flowctrl><c< th=""></c<></baudrate,data_bits,stop_bit,parity,flowctrl></lf></cr> |
|----|----------------------------------------------------------------------------------------------------|
|    | R> <lf></lf>                                                                                                    |
| 设置 | AT+UARTN= <baudrate,data_bits,stop_bit,parity,flowctrl><cr></cr></baudrate,data_bits,stop_bit,parity,flowctrl>                   |
|    | <cr><lf>+OK<cr><lf></lf></cr></lf></cr>                                                                                          |
| 参数 | baudrate:波特率: 600-230400 默认: 230400                                                                                              |
|    | data_bits:数据位,7,8;默认:8                                                                                                    |
|    | stop_bits: 停止位, 1, 2; 默认:1                                                                                                    |
|    | parity: 校验位,                                                                                                    |
|    | NONE(无检验位)                                                                                                    |
|    | EVEN(偶检验)                                                                                                    |
|    | ODD(奇检验)                                                                                                    |
|    | MARK (1 校验)                                                                                                    |
|    | SPACE (0 校验)默认:NONE                                                                                                    |
|    | Flowctrl: 流控,                                                                                                    |
|    | NFC:无流控                                                                                                    |
|    | FCR: 有软件流控 <i>,</i> 默认: NFC                                                                                                    |

#### 5.4.1.20. AT+SOCK

| 名称 | AT+SOCK                                                                                   |
|----|-------------------------------------------------------------------------------------------|
| 功能 | 查询/设置端口的 socket 参数                                                                        |
| 查询 | AT+SOCK <cr></cr>                                                                         |
|    | <cr><lf>+OK=<work_mode,ip_addr,port><cr><lf></lf></cr></work_mode,ip_addr,port></lf></cr> |
| 设置 | AT+SOCKMN=< work_mode,ip_addr,port > <cr></cr>                                            |
|    | <cr><lf>+OK<cr><lf></lf></cr></lf></cr>                                                   |
| 参数 | work_mode:协议类型:                                                                           |
|    | TCPS  对应 TCP Server                                                                       |
|    | TCPC 对应 TCP Client                                                                        |
|    | UDPS 对应 UDP Server                                                                        |
|    | UDPC 对应 UDP Client,默认:UDPS                                                                |
|    | ip_addr:本地 IP/目标 IP 或域名(64 个字符)                                                           |
|    | 根据 C/S 模式区分,当模块被设置为"Client"时,IP 地址为远端服                                                    |
|    | 务器 IP;为"Server"时,为本地服务器;默认:192.168.1.23                                                   |
|    | Port:协议端口,10进制数,0~65535                                                                   |
|    | 当 port=0 为随机端口号。默认 8234                                                                   |

# 5.4.1.21. AT+SOCKPORT

| 名称 | AT+SOCKPORT                                                               |
|----|---------------------------------------------------------------------------|
| 功能 | 查询/设置端口的 SOCK 本地端口号                                                       |
| 查询 | AT+SOCKPORT <cr></cr>                                                     |
|    | <cr><lf>+OK=<server>,<local><cr><lf></lf></cr></local></server></lf></cr> |
| 设置 | AT+SOCKPORTAN= <server>,<local><cr></cr></local></server>                 |

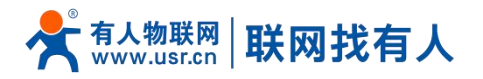

|    | <cr><lf>+OK<cr><lf></lf></cr></lf></cr> |
|----|-----------------------------------------|
| 参数 | server:作为 client 时需要连接的 server 端口号      |
|    | local:作为                                |
|    | 当 port=0 时即为随机端口号 0; 默认, 8234           |

#### 5.4.1.22. AT+PDTIME

| 名称 | AT+PDTIME                                             |
|----|-------------------------------------------------------|
| 功能 | 查询生产时间                                                |
| 查询 | AT+PDTIME <cr></cr>                                   |
|    | <cr><lf>+OK=<time><cr><lf></lf></cr></time></lf></cr> |
| 设置 | 1                                                     |
| 参数 | 生产时间:year-month-date hour:minute:second               |
|    | 示例:2023-07-23 11:37:13                                |

#### 6. 免责声明

本文档未授予任何知识产权的许可,并未以明示或暗示,或以禁止发言或其它方式授予任何知识产权许可。除在其产品的销售条款和条件声明的责任之外,我公司概不承担任何其它责任。并且,我公司对本产品的销售和/或使用不作任何明示或暗示的担保,包括对产品的特定用途适用性,适销性或对任何专利权,版权或其它知识产权的侵权责任等均不作担保。本公司可能随时对产品规格及产品描述做出修改,恕不另行通知。

#### 7. 更新历史

| 说明书版本  | 更新内容          | 更新时间       |
|--------|---------------|------------|
| V1.0.0 | 创立文档,完成相关功能描述 | 2023-09-15 |

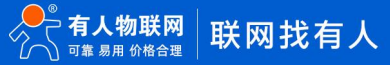

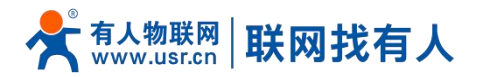

| V1.0.1 | 更新指令与参数       | 2024-03-27 |
|--------|---------------|------------|
| V1.0.2 | 更新参数介绍和一些注意事项 | 2024-07-09 |
|        |               |            |
|        |               |            |

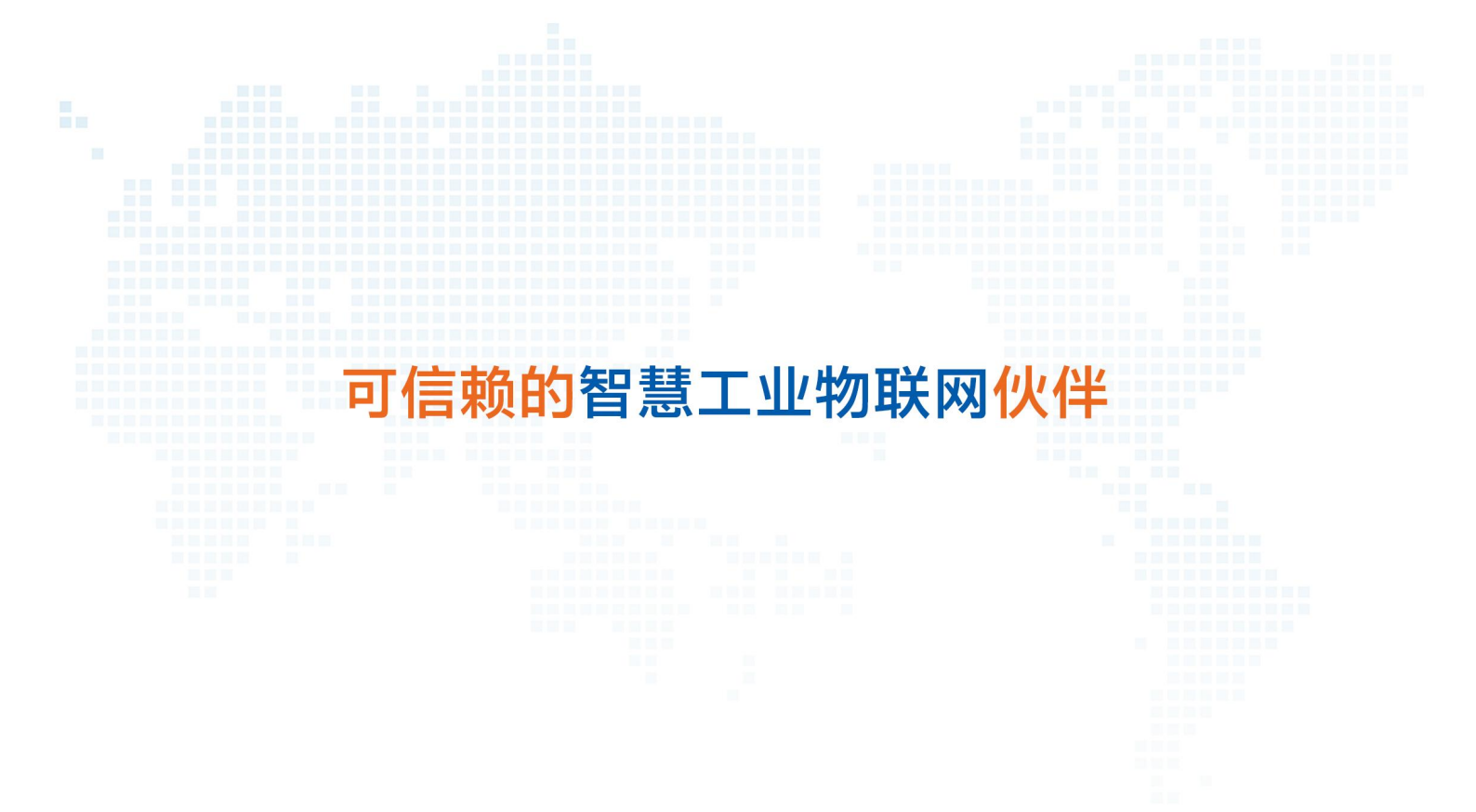

天猫旗舰店: https://youren.tmall.com 京东旗舰店: https://youren.jd.com 官方网站: www.usr.cn 技术支持工单: im.usr.cn 战略合作联络: ceo@usr.cn 软件合作联络: console@usr.cn 电话: 4000 255 652

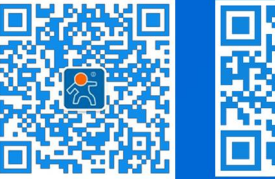

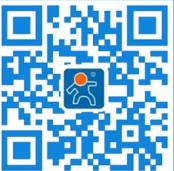

关注有人微信公众号

登录商城快速下单

地址:山东省济南市历下区茂岭山三号路中欧校友产业大厦 12、13 层有人物联网